## MANUAL NOMINA

**PROGRAMA FENIX** 

| Contabilidad ctr<br>Cuentas X Cobrar ctr<br>Cuentas X Pagar ctr<br>Inventario ctr<br>Compras Crédito ctr<br>Pacturas Crédito ctr<br>Pacturas Crédito ctr<br>P.O.S ctr<br>Nomina ctr<br>Nomina ctr | FENIX 20 - POVA - USUARIO: PROGRAMA - Nomina      Maestro Mgvimiento Consultas Reportes Procesos Especiales Configuracion      Maestro Mgvimiento Consultas Reportes Procesos Especiales Configuracion      Secondaria (Consultas Reportes Procesos Especiales Configuracion      Secondaria (Consu |                                                                                                    |
|----------------------------------------------------------------------------------------------------|----------------------------------------------------------------------------------------------------|----------------------------------------------------------------------------------------------------|
| © 2009 -2013 Creation - Enter B.G Ferrix B.G. SAS, Reservados todos los desechos.                                                                                                    |                                                                                                    | Contabilidad     Ctri+C       Cuentas X Cobrar     Ctri+A       Cuentas X Pagar     Ctri+P       Inventario     Ctri+I       Compras     Crédito       Facturas Crédito     Ctri+P       P.O.S     Ctri+N       Nomina     Ctri+N |
|                                                                                                    | © 2008-2013 Creation - Enter B.G Fenx BG SAS, Reservados todos los de                                                                                                    | hos                                                                                                    |

1. Lo primero que hacemos, después de abrir el sistema es ubicarnos en el módulo de nómina.

| ST FENIX 2.0 - POVA - USUARIO: PROGRAMA - Nomina                                |                                                  | • × •            |
|---------------------------------------------------------------------------------|--------------------------------------------------|------------------|
| Maestro Mgvimiento Consultas Reportes Procesos Especiales Configuracion         |                                                  |                  |
| 0. Datos Basicos<br>1. Configuración Contable<br>2. Configurar Factura          |                                                  |                  |
| R V Proprama                                                                    | Contabilidad                                     | Ctrl+C           |
|                                                                                 | Cuentas X Cobrar                                 | Ctrl+A           |
|                                                                                 | Cuentas X Pagar                                  | Ctrl+P           |
|                                                                                 | Inventario                                       | Ctrl+I           |
| CONTABLE & ADMINISTRATIVO                                                       | Compras Crédito                                  | Ctrl+O           |
|                                                                                 | Facturas Crédito                                 | Ctrl+F           |
|                                                                                 | P.O.S                                            | Ctrl+U           |
|                                                                                 | Nomina                                           | Ctrl+N           |
| © 2008 -2013 Creation - Enter B.G Ferrix BG SAS, Reservados todos los derechos. |                                                  |                  |
| 🔞 🗹 🕹 🐌 😭 📇 🔍 🕲 🖳 🔛 🛛 🗗                                                         | <ul> <li>* * • • • 03:2</li> <li>17/0</li> </ul> | 3 p.m.<br>3/2014 |

2. Luego abrimos la pestaña llamada "configuración" y pulsamos la sub – pestaña "Datos básicos" que nos trae la siguiente ventana:

En la cual debemos configurar los datos básicos como el salario mínimo, el aúx. De transporte.

| TENIX 2.0 - POVA - USUARIO: PROGRAMA - Nomina     | -                                        |                                                                                                    |                                                                                                    |
|---------------------------------------------------|------------------------------------------|----------------------------------------------------------------------------------------------------|----------------------------------------------------------------------------------------------------|
| Maestro Movimiento Consultas Reportes Procesos Es | peciales Configuracion                   |                                                                                                    |                                                                                                    |
|                                                   |                                          |                                                                                                    |                                                                                                    |
| Q. Datos Basicos(2)                               | Configuracion Datos Basicos de Nomina(2) |                                                                                                    |                                                                                                    |
|                                                   | Año: 2014                                | Proviciones<br>Cesantias 0<br>Vacaciones 0<br>Prima de Servicio 0<br>Interes Cesantias 0<br>Bonificacion x Servicios Prestados < 2SMLV 0<br>Bonificacion x Servicios Prestados > 2SMLV 0<br>Prestados > 2SMLV 0<br>Parafiscales<br>Caja de Comp. F. 0<br>ICBF 0<br>SENA 0<br>Aumento Salarial 0<br>Concep. F.S.P<br>Base 0 Valor 0<br>les | Contabilidad     Ctri+c       Cuentas X Cobrar     Ctri+A       Cuentas X Pagar     Ctri+P       Inventario     Ctri+I       Compras Crédito     Ctri+O       Facturas Crédito     Ctri+F       P.O.S     Ctri+U       Nomina     Ctri+N |
|                                                   |                                          |                                                                                                    |                                                                                                    |
| 😽 🔟 ⊌ 😵 💿 🚞                                       | 8 🔯 😋 🚾                                  |                                                                                                    | ES 🔺 😻 🏟 🔐 🏴 03:28 p.m.<br>17/03/2014                                                                                                    |

\*Nota: los conceptos como el salario mínimo o el aux. De transporte se configuran por el valor que rija en el año vigente y los otros conceptos como salud, pensión, Sena, ICBF u otros se configuran por porcentajes en decimales.

Después de terminar la configuración nos debe quedar la pantalla de la siguiente forma:

| 🐒 FENIX 2.0 - REFRICABLES DEL SINÚ - USUARIO: PROGRAMA -                                                        | Nomina                           |                      | the Article South State                          |      |                                  | a x                |
|----------------------------------------------------------------------------------------------------|----------------------------------|----------------------|--------------------------------------------------|------|----------------------------------|--------------------|
| Maestro Movimiento Consultas Reportes Procesos                                                                  | Especiales <u>C</u> onfiguracion |                      |                                                  |      |                                  |                    |
|                                                                                                    |                                  | ø 🔍                  |                                                  |      |                                  |                    |
| Q. Datos Basicos(5)                                                                                             | Configuracion Datos Basic        | os de Nomina(5)      |                                                  |      |                                  |                    |
| 5 × Programa                                                                                                    | Año: 2014                        |                      | Proviciones<br>Cesantias 0,0833                  |      | Contabilidad<br>Cuentas X Cobrar | Ctrl+C 🔺<br>Ctrl+A |
|                                                                                                    | CMV                              | C1C 000              | Vacaciones 0,0417                                |      | Cuentas X Pagar                  | Ctrl+P             |
|                                                                                                    | Aux Transporte                   | 72 000               | Prima de Servicio 0,0833                         |      | Inventario                       | Ctrl+I             |
| CONTABLE & ADMINISTRATIVO                                                                                       | Base Transnorte                  | 1232 000             | Bonificacion x Servicios                         |      | Compras Crédito                  | Ctrl+O             |
|                                                                                                    | Base Retencion                   | 3696 000             | Prestados < 2SMLV                                |      | Facturas Crédito                 | Ctrl+F             |
| *                                                                                                    | UVT                              | 27 485               | Bonificacion x Servicios<br>Prestados >= 2SMLV 0 |      | P.O.S                            | Ctrl+U             |
|                                                                                                    | Concep. R. Fuente                | 4001                 | Parafiscales                                     |      | Nomina                           | Ctrl+N             |
|                                                                                                    |                                  |                      | Caja de Comp. F. 0,04                            |      |                                  |                    |
|                                                                                                    | Seguridad Social                 |                      | ICBF 0                                           |      |                                  |                    |
|                                                                                                    | Salud                            | 0,04                 | SENA 0                                           |      |                                  |                    |
|                                                                                                    | Pension                          | 0,04                 | Aumento Salarial 0                               |      |                                  |                    |
|                                                                                                    | Salud Empresa                    | 0,085                | Concep. F.S.P 4002                               |      |                                  |                    |
| A STATE OF A STATE OF A STATE OF A STATE OF A STATE OF A STATE OF A STATE OF A STATE OF A STATE OF A STATE OF A | ADD                              | 0,12                 |                                                  |      |                                  |                    |
|                                                                                                    | Contabilizar Ce                  | dula Tercero         | Page 0 Volar 0                                   |      |                                  |                    |
|                                                                                                    |                                  | - 0                  |                                                  |      |                                  |                    |
|                                                                                                    | Calcular Seguriu                 | a Sucial y paralisca | 185                                              |      |                                  |                    |
|                                                                                                    |                                  |                      |                                                  |      |                                  |                    |
|                                                                                                    |                                  |                      |                                                  |      |                                  | c                  |
|                                                                                                    |                                  |                      |                                                  |      | REFRICABLES DEL SINÚ             | *<br>)(+           |
|                                                                                                    | S S W                            |                      |                                                  | ES 🔺 | ♦ ● □ □ 03:5<br>17/0             | 7 p.m.<br>3/2014   |

y pulsamos en el icono que parece un diskette para guardar la configuración hecha.(el año de vigencia es el año que está transcurriendo).

3. Nos ubicamos en el módulo de contabilidad y abrimos la pestaña "maestros" y pulsamos la sub- pestaña "cuentas":

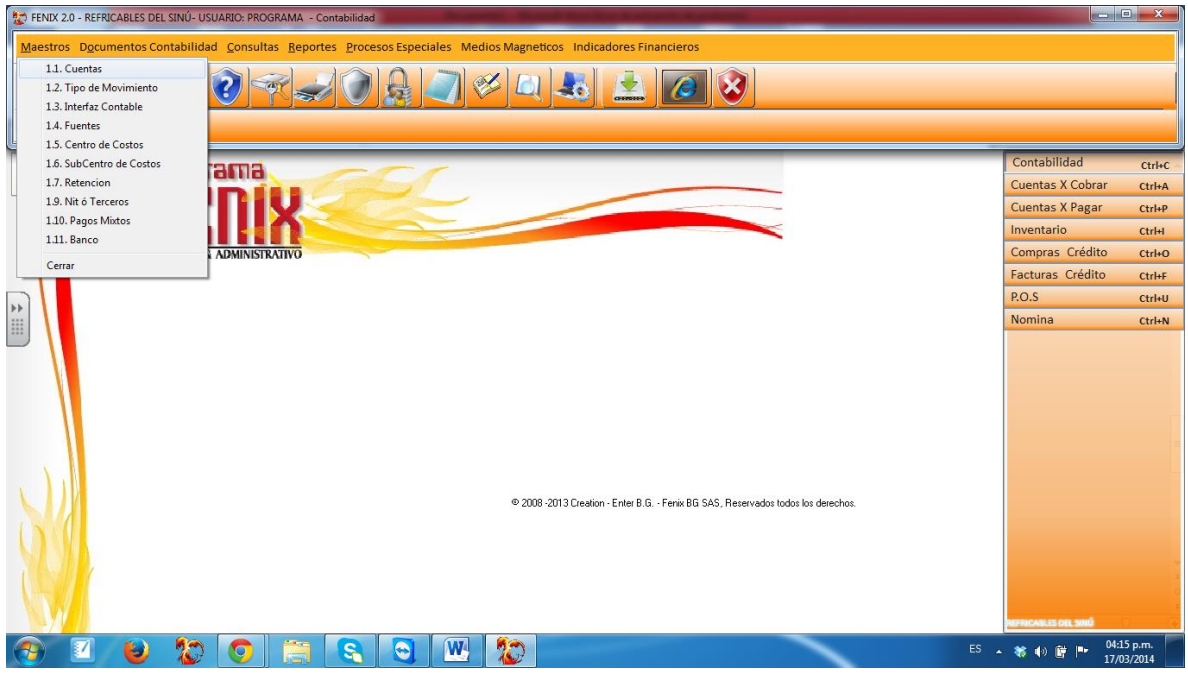

Y esta a su vez no traerá la siguiente pantalla:

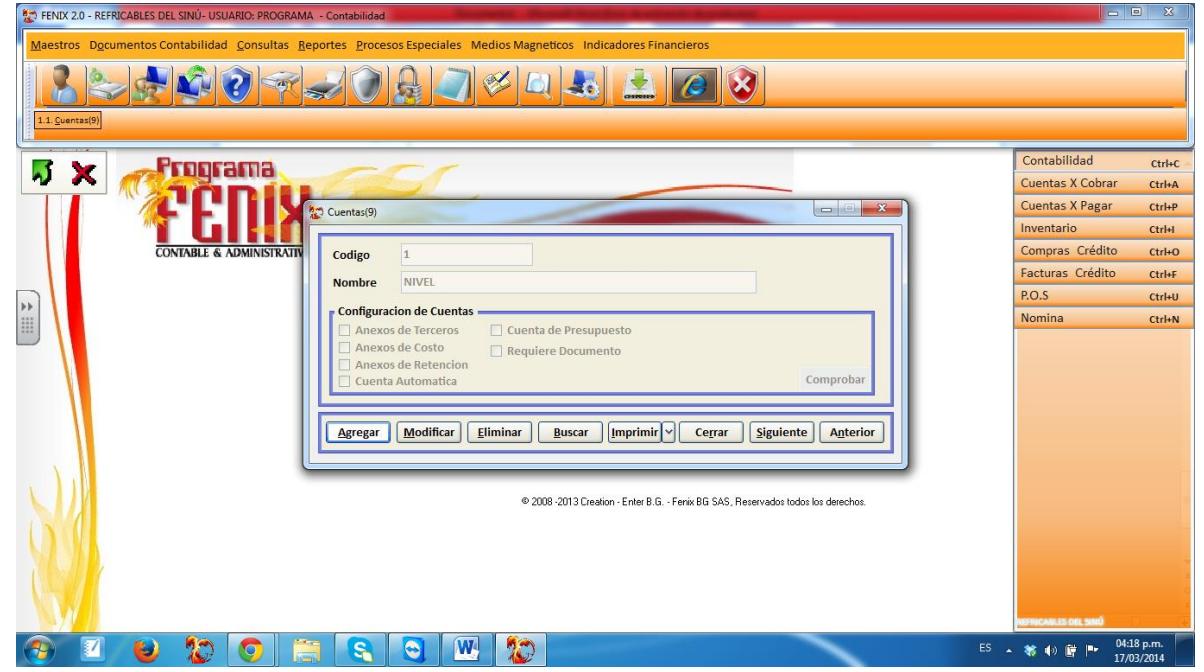

En la que debemos configurar las cuentas que vamos a usar de gastos de personal (51), cuentas por pagar a entidades o por retenciones (23), obligaciones laborales (25) y las provisiones o pasivos estimados (26).

**Nota:** las cuentas van en la parte llamada código y además se les debe colocar un nombre a cada cuenta.

4. Volvemos al módulo de nómina, pero esta vez nos dirigimos a la pestaña "maestros" y escogemos la sub – pestaña "fondos o entidades":

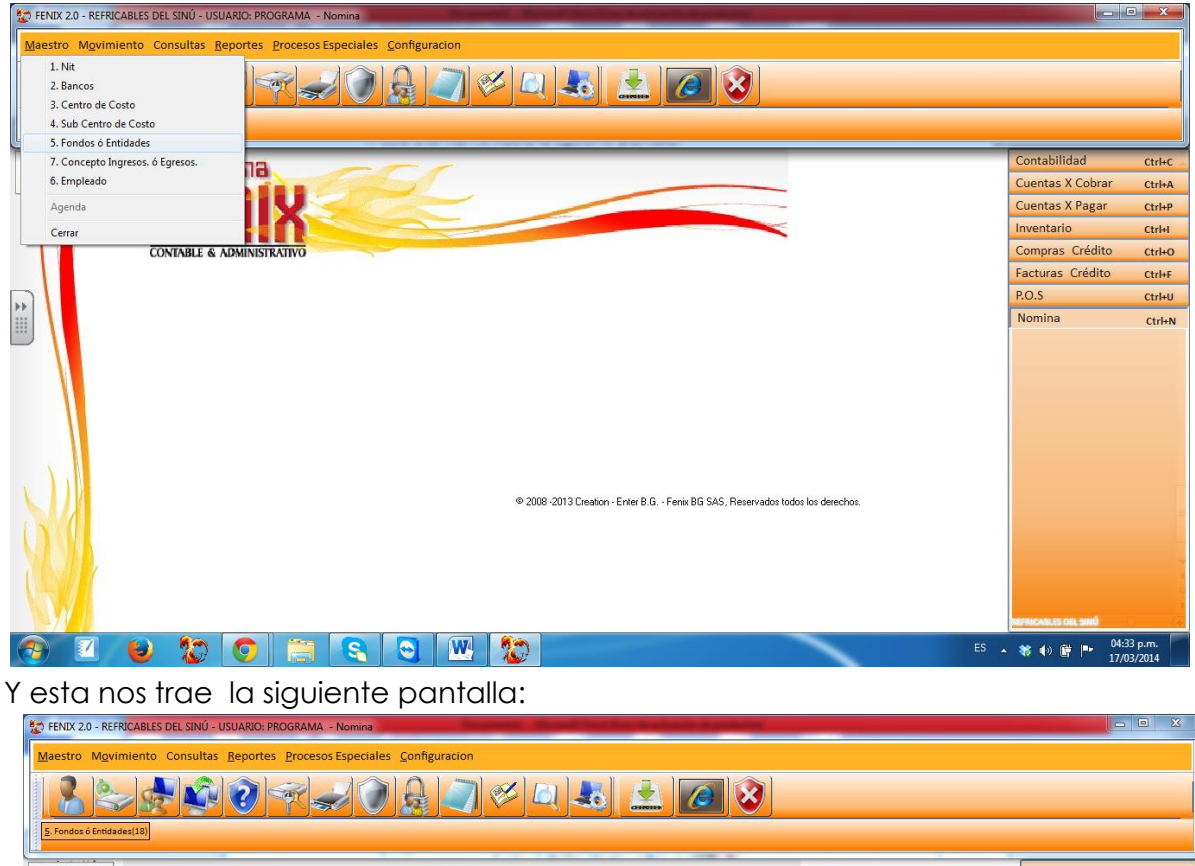

| <u>5</u> . Fonde | os ó Entidade | :(18)     |         |          |       |              |            |         | × ]    |                                                                                                    | 2                             |     |      |                      |                          |
|------------------|---------------|-----------|---------|----------|-------|--------------|------------|---------|--------|----------------------------------------------------------------------------------------------------|-------------------------------|-----|------|----------------------|--------------------------|
| -                |               | Pr        | nne     | ama      |       |              | -          | -       |        |                                                                                                    |                               |     |      | Contabilidad         | Ctrl+C                   |
| 2                | ×             | 134       |         |          | -     |              | 6          |         |        |                                                                                                    |                               |     |      | Cuentas X Cobrar     | Ctrl+A                   |
|                  |               |           | •       | 111      | V     |              |            | -       |        |                                                                                                    |                               |     |      | Cuentas X Pagar      | Ctrl+P                   |
|                  |               | <b>MR</b> | G       |          | 100   | Entidades(18 | ()         |         |        | and the second second se |                               | × ) |      | Inventario           | Ctrl+I                   |
|                  |               | CON       | TABLE & | ADMINIST | RATIN |              |            |         |        |                                                                                                    |                               |     |      | Compras Crédito      | Ctrl+O                   |
|                  |               |           |         |          |       | Codiao       | 01         |         | Nit 8  | 890900842-6                                                                                                    |                               |     |      | Facturas Crédito     | Ctrl+F                   |
| ++               |               |           |         |          |       |              | 0.01       | Thursd  |        |                                                                                                    |                               |     |      | P.O.S                | Ctrl+U                   |
|                  |               |           |         |          |       | Nombre       | CUNF       | ENALCU  | ,      |                                                                                                    |                               |     |      | Nomina               | Ctrl+N                   |
|                  |               |           |         |          |       |              |            |         |        | Tipo                                                                                                    | 1. Salud 🗸 🗸                  |     |      |                      |                          |
|                  |               |           |         |          | 112   |              |            |         | _      |                                                                                                    |                               | -   |      |                      |                          |
|                  |               |           |         |          |       | Agregar      | Modifi     | car Eli | iminar | Buscar Imprimir V Cerrar                                                                                                    | Siguiente Anterior            |     |      |                      |                          |
| Z                |               |           |         |          |       |              |            |         | © 20   | 008 -2013 Creation - Enter B.G Fenix BG SAS, Re                                                                                                    | sservados todos los detechos. | _   |      |                      |                          |
|                  |               |           |         |          |       |              |            |         |        |                                                                                                    |                               |     |      | REFRICABLES DEL SINÚ | 0 4                      |
| <b>1</b>         |               | 0         | 20      | 0        |       | 8            | $\bigcirc$ | W       | 20     |                                                                                                    |                               |     | ES 🔒 | 😻 🕪 📴 📭 💡            | 04:34 p.m.<br>17/03/2014 |

En la que debemos configurar las entidades (dándole un código, NIT, y nombre) a las que nuestros empleados están afiliados (E.P.S, ARP, PENSIÓN U OTRAS)

- 5. Luego de terminar de digitar las entidades (tener en cuenta en la pantalla la opción "tipo" ya que en esta debemos elegir qué tipo de entidad es la que estamos ingresando ya sea salud ARP u otra)
- 6. En la misma pestaña (maestros) escogemos la opción "conceptos de ingresos o egresos" que nos traerá esta pantalla:

| FENUX 2.0 - REFRICABLES DEL SINÚ - USUARIO: PROGRAMA - Nomina         Maestro Mgvimiento Consultas Reportes Procesos Especiales Configuracion         Image: Image: |                    |                  |
|----------------------------------------------------------------------------------------------------|--------------------|------------------|
|                                                                                                    | Contabilidad       | Ctrl+C           |
|                                                                                                    | Cuentas X Cobrar   | Ctrl+A           |
| Conceptos de Nomina(s)                                                                                                    | Inventario         | Ctrl+I           |
| CONTABLE & ADMINISTRA Concente: 1000 ON A fecta Base Salud/Pension                                                                                                    | Compras Crédito    | Ctrl+O           |
| Nombra: Viet DO BASICO                                                                                                    | Facturas Crédito   | Ctrl+F           |
| Number South State                                                                                                    | P.O.S              | Ctrl+U           |
| Porma de pago: Z. Días O Pension                                                                                                    | Nomina             | Ctrl+N           |
| Opcion:       I. Fryo         Factor Operacion:       I)         Credito       Debito         Entidad:       Ninguno             Agregar       Modificar    Eliminar Buscar Imprimir Cerrar Siguiente Agterior                                                                                                    |                    |                  |
| © 2008-2013 Creation - Enter B.G Fenix BG SAS, Reservados todos los derechos.                                                                                                    | NUTRICALLS OIL SHI |                  |
| 🚱 🗹 😜 🏠 🕤 📇 🔄 🖳 📆 🔛                                                                                                    | ES 🔺 😽 🌒 📴 🏴 05:0  | 4 p.m.<br>3/2014 |

En esta tenemos que configurar los conceptos que vamos a pagar o disminuirle al empleado (sueldo, salud, pensión u otros) asignándoles

- a) Un código
- b) Nombre
- c) Forma de pago(días, valor , horas ) dependiendo el concepto
- d) Si es fijo(sueldo) o es una novedad(horas extra)
- e) Decirle al sistema si se le acredita(disminuye como la salud) o se le debita(se le entrega como el sueldo)
- f) Darle una entidad (como colfondos o saludcoop)
- g) Y por último chequear si es de salud, pensión aux transporte u otras dependiendo del concepto)

7. Después de terminar de configurar los conceptos regresamos a la pestaña "configuraciones" y esta vez escogemos la opción configuración contable:

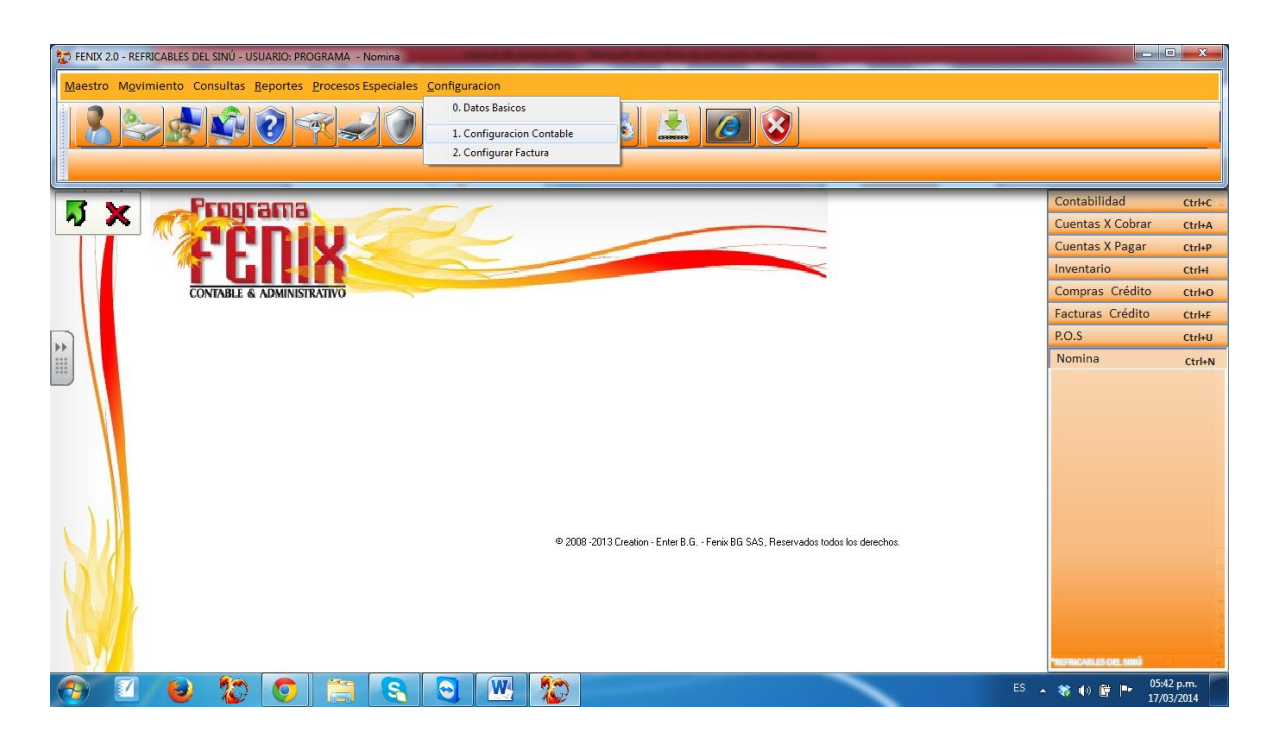

Esta opción nos debe traer la siguiente pantalla:

| TENIX    | 2.0 - REFRICABLES     | S DEL SINÚ -                                                                                                    | USUARIO: PROC                                                                                                    | GRAMA - Non                                                                                                    | nina                             |                                                                                                    | the Report Property lies                                                                                                    |                                                                                                    |                                                                                                    |       |                                                |                                                                    |
|----------|-----------------------|----------------------------------------------------------------------------------------------------|----------------------------------------------------------------------------------------------------|----------------------------------------------------------------------------------------------------|----------------------------------|----------------------------------------------------------------------------------------------------|----------------------------------------------------------------------------------------------------|----------------------------------------------------------------------------------------------------|----------------------------------------------------------------------------------------------------|-------|------------------------------------------------|--------------------------------------------------------------------|
| Maestr   | o M <u>o</u> vimiento | Consultas                                                                                                    | <u>Reportes</u>                                                                                                    | procesos Esp                                                                                                    | eciales <u>C</u> onfigur         | acion                                                                                                    |                                                                                                    |                                                                                                    |                                                                                                    |       |                                                | · · · ·                                                            |
| 2        |                       | Configur                                                                                                    | acion contable                                                                                                    | por Conceptos                                                                                                    | de nomina.(3)                    |                                                                                                    |                                                                                                    |                                                                                                    |                                                                                                    | ×     |                                                |                                                                    |
| 1. Confi | guracion Contable()   | Centro                                                                                                    | de Costo<br>ADMINIS                                                                                                    | TRACION                                                                                                    |                                  |                                                                                                    | Actualizar                                                                                                    | Actualizar<br>Todo                                                                                             | Cerrar                                                                                                    | lic   | lad                                            | Ctrl+C                                                             |
|          |                       | CODIG:<br>1000<br>1002<br>2001<br>2002<br>4001<br>3001<br>2003<br>2004<br>2005<br>4002<br>-<br>-<br>-<br>-<br>-<br>-<br>-<br>-<br>-<br>-<br>-<br>-<br>- | 0 DESCRIPCI<br>SUELDO BA<br>AUXILIO DE<br>CONFERALL<br>SALUD TOT<br>RETENCION<br>PRESTAMO:<br>NUEVA EPS<br>COLFONDO:<br>FONDO DE S | SN<br>SICO<br>TRANSPOR<br>20<br>AL<br>EN LA FUEN<br>S DE EMPLE/<br>S<br>S DE EMPLE/<br>S<br>S DE EMPLE/<br>S<br>S DE EMPLE/<br>S<br>S DE EMPLE/<br>S | TE<br>ATE<br>ADOS<br>D PENSIONAL | CTA. AUX<br>51050601<br>510527001<br>237011001<br>237011001<br>238030001<br>238030001<br>238030002<br>238030003 | Causacion<br>Sueldos x Pagar<br>Cesantias<br>Interes Cesantias<br>Prima de Servicio<br>Vacaciones<br>Salud Patrono<br>Pension Patrono<br>ARL<br>SENA<br>CCF<br>ICBF | Debito<br>510530001<br>510533001<br>510536001<br>510569001<br>510570001<br>510578001<br>510572001<br>510575001 | 250501001<br>261005001<br>26102001<br>26105001<br>237005001<br>237005001<br>237006001<br>237010001<br>237010002<br>237010002 |       | ( Cobrar<br>( Pagar<br>)<br>Crédito<br>Crédito | Ctri+A<br>Ctri+P<br>Ctri+O<br>Ctri+G<br>Ctri+F<br>Ctri+U<br>Ctri+N |
| <b>?</b> | 1                     | ) 😰                                                                                                    |                                                                                                    |                                                                                                    | 8                                | w.                                                                                                    |                                                                                                    |                                                                                                    | ES 🔒                                                                                                    | 😽 🕪 🛱 | 05:4 No.                                       | 3 p.m.<br>3/2014                                                   |

En esta debemos configurar:

 a) En la parte derecha las cuentas anterior mente hechas en contabilidad llamándolas con el botón F2 (teniendo en cuenta que en el lado izquierdo van las cuentas 5 y en la izquierda las cuentas 2 así como se muestra en la imagen anterior) b) En la parte **izquierda** al igual que en la derecha se configuran las cuentas de cada concepto (como se muestra en la imagen).

Finalmente le damos en actualizar y esperamos un momento, luego cerramos la ventana.

8. Nos ubicamos en la pestaña maestros y elegimos la sub-pestaña "empleado"

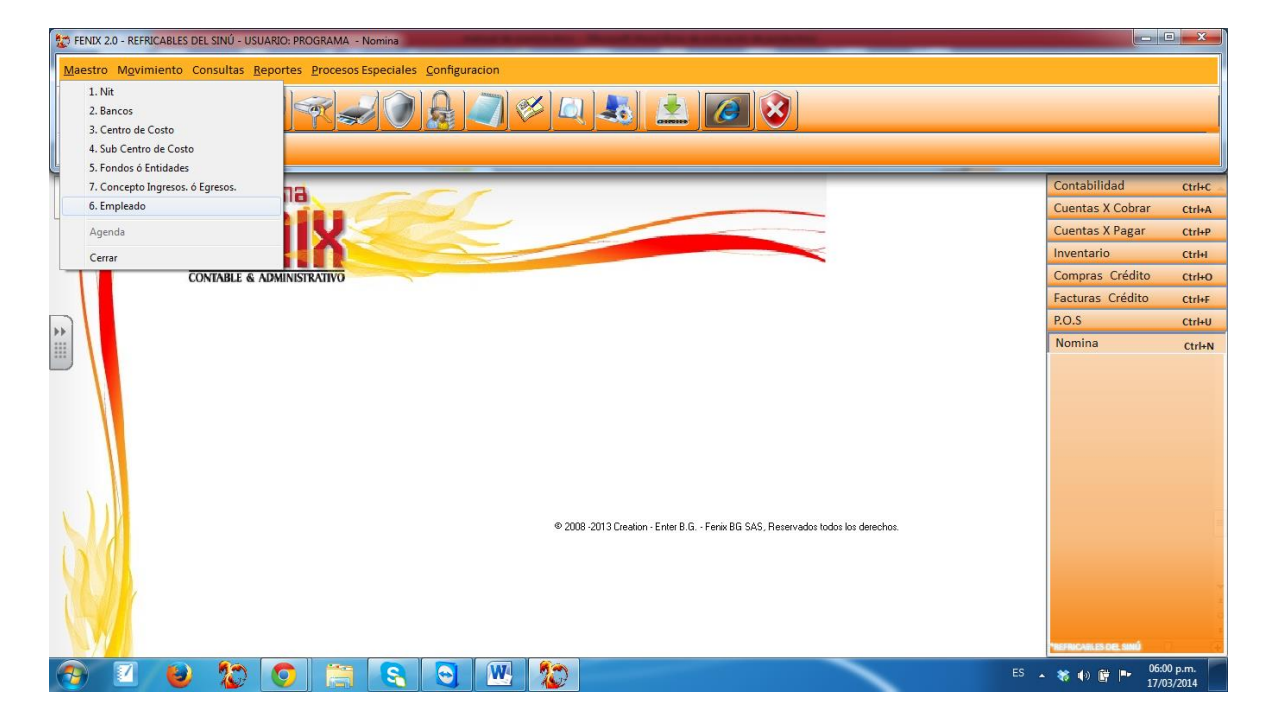

Y está a su vez nos debe traer la siguiente pantalla:

| 😰 FENIX 2.0 - REFRICABLES DEL SINÚ - USUARIO: PROGRAMA | - Nomina                                                      | Name and Address of the Owner, where the Owner, where the |                                       |
|--------------------------------------------------------|---------------------------------------------------------------|----------------------------------------------------------------------------------------------------|---------------------------------------|
| Maestro Movimiento Consultas Reportes Proceso          | os Especiales <u>C</u> onfiguracion                           |                                                                                                    |                                       |
|                                                        | impleado(5)                                                   |                                                                                                    | 3                                     |
| <u>5. Empleado(5)</u>                                  | atos Basico Otras Configuraciones                             |                                                                                                    |                                       |
| <b>F x Proprama</b>                                    | Cedula: Nombre:<br>1067858549 CRISTIAN JAVIER MONTES          | URANGO                                                                                                    | Contabilidad Ctrl+C                   |
|                                                        | Direccion:                                                    | Cargo:                                                                                                    | Cuentas X Cobrar Ctrl+A               |
|                                                        |                                                               | Sexo: Estado:                                                                                                    | Inventario Ctrl+I                     |
| CONTABLE & ADMINISTR                                   | Cod. Banco: Cuenta: Tipo Emplear                              | Acuvo V                                                                                                    | Compras Crédito Ctri+O                |
|                                                        | 8. Fijo                                                       | Mux. Transporte                                                                                                    | P.O.S Ctrl+U                          |
|                                                        | Pago: 1. Quincenal 👻 Sueldo Basico (                          | Mes): 589 500,00 🗌 Seguridad Basico                                                                                                    | Nomina Ctrl+N                         |
|                                                        | Conceptos Fijos de Nomina                                     |                                                                                                    |                                       |
|                                                        | Concepto Descripcion Ca                                       | nt. Medida Vr. Unitario Total Tercero ES                                                                                                    |                                       |
|                                                        | 2002 SALUD TOTAL                                              | 15 Dias 786 11.790                                                                                                    |                                       |
|                                                        | 2004 COLFONDOS                                                | 15 Dias 786 11.790                                                                                                    |                                       |
|                                                        |                                                               |                                                                                                    |                                       |
|                                                        |                                                               |                                                                                                    |                                       |
|                                                        |                                                               |                                                                                                    |                                       |
|                                                        |                                                               |                                                                                                    |                                       |
|                                                        |                                                               |                                                                                                    |                                       |
|                                                        | <u>Agregar</u> <u>Modificar</u> <u>Eliminar</u> <u>Buscar</u> | Imprimir V Ce <u>r</u> rar Siguiente A <u>n</u> terior                                                                                                    |                                       |
|                                                        |                                                               |                                                                                                    |                                       |
|                                                        |                                                               |                                                                                                    | *REFRICABLES DEL SIMÚ                 |
| 📀 🔟 ⊌ 😰 💿 🚞                                            | I 🔁 🕑 🗶                                                       |                                                                                                    | ES 🔺 🍀 🌗 🚰 🏴 06:01 p.m.<br>17/03/2014 |

En esta debemos ingresar la información del empleado yen la grilla los conceptos que le vamos a pagar.

Para tener en cuenta:

- a) El empleado en el estado debe tener "estado" ACTIVO para que el sistema reconozca que se le puede pagar.
- b) En la ventana sueldo se le debe colocar el total devengado mensualmente
- c) En la ventana pagar se elige la forma de pago de la empresa al empleado sea mensual o quincenal
- d) Si el empleado recibe auxilio de transporte no se coloca en la grilla, en cambio se chequea en la parte superior la ventana AUX. TRANSPORTE.
- e) Por último se le da GUARDAR.
- 9. Nos dirigimos a la pestaña "procesos especiales" y escogemos la opción generar periodos:

| 🐲 FENIX 2.0 - REFRICABLES DEL SINÚ - USUARIO: PI | ROGRAMA - Nomina                                                                                                   |                            |                                |                      |    |          |             | - X    |
|--------------------------------------------------|----------------------------------------------------------------------------------------------------|----------------------------|--------------------------------|----------------------|----|----------|-------------|--------|
| Maestro Movimiento Consultas Reportes            | Procesos Especiales Configuracion                                                                                  |                            |                                |                      |    |          |             |        |
|                                                  | 1. Generar Periodos     2. Generar Nómina     3. Ajustar Salarios     4. Reajustes     5. Calcular Fondo Solidario |                            |                                |                      |    |          |             |        |
| Programs                                         | 6. Calcular Retencion                                                                                              |                            |                                |                      |    | Contak   | oilidad     | Ctrl+C |
|                                                  | 7. Contabilización                                                                                                 |                            |                                |                      |    | Cuenta   | as X Cobrar | Ctrl+A |
|                                                  | 8. Refinanciar o Liquidar financiación                                                                             |                            |                                |                      |    | Cuenta   | as X Pagar  | Ctrl+P |
|                                                  | Actualizar Sueldos                                                                                                 |                            |                                | <                    |    | Inventa  | ario        | Ctrl+I |
| CONTABLE & ADMINIS                               | General Fijos de Nomina                                                                                            |                            |                                |                      |    | Compr    | as Crédito  | Ctrl+O |
|                                                  | Auditar Conceptos                                                                                                  |                            |                                |                      |    | Factura  | as Crédito  | Ctrl+F |
|                                                  | Anular Libranzas                                                                                                   |                            |                                |                      |    | P.O.S    |             | Ctrl+U |
| ▶▶                                               | Fijos                                                                                                    |                            |                                |                      |    | Nomin    | 1a          | CtrluN |
|                                                  |                                                                                                    | @ 2008 -2013 Creation - Er | ter B.G Fenix BG SAS, Reservad | os todos los derecho | s. |          |             |        |
|                                                  | 📺 😪 🔍 🏠                                                                                                    |                            |                                | -                    |    | ES 🔺 🍀 🌗 | 08:5        | 7 a.m. |

Y esta a su ves no debe tarer la siguiente pantalla:

| Maestro Mavimiento Consultas Reportes Procesos Especiales Configuracion         |                  |        |
|---------------------------------------------------------------------------------|------------------|--------|
| P he Propromi                                                                   | Contabilidad     | Ctrl+C |
|                                                                                 | Cuentas X Cobrar | Ctrl+A |
|                                                                                 | Cuentas X Pagar  | Ctrl+P |
| March Periodos(5)                                                               | Inventario       | Ctrl+I |
| CONTABLE & ADMINISTRATIVO                                                       | Compras Crédito  | Ctrl+O |
| Fecha Inicial: 15/12/2014                                                       | Facturas Crédito | Ctrl+F |
| Nuevo Periodo                                                                   | P.O.S            | Ctrl+U |
| Nómina Cerrada<br>Guardar Eliminar Buscar Cerrar                                |                  |        |
| © 2008 -2013 Cireation - Enter B.G Fenix BG SAS, Reservados todos los derechos. | www.sog.ad       |        |

En esta pantalla debemos configurar el rango de fecha en el que le vamos pagar a los empleados, es decir, que para pagar quincenalmente debemos generar dos periodos 1-15 y 16-30(31 o 28 en caso del mes de febrero)o si vamos a pagar mensualmente generamos el periodo del 1-30(31 o 28) y finalmente le damos guardar

• **NOTA:** El check "nómina cerrada" se hace al momento de contabilizar la nómina (que veremos más adelante).

LOS PROCESOS QUE VAMOS A REALIZAR A CONTINUACIÓN SE DEBE HACER AL FINAL DEL PERIODO, ES DECIR, EL DÍA ANTERIOR O EL MISMO DIA EN QUE SE DEBE PAGAR LA NOMINA 10. en la misma pestaña en que estamos (PROCESOS ESPECIALES) escogemos la opcion "generar nómina", la cual nos debe traer la siguiente pantalla:

| 👷 FENIX 2.0 - REFRICABLES DEL SINÚ - USUARIO: PROGRAMA - Nomina        |                                       |
|------------------------------------------------------------------------|---------------------------------------|
| Maetro Movimiento Consultas Renordas Procesos Especiales Configuración |                                       |
|                                                                        |                                       |
|                                                                        |                                       |
| Periodo Actual:                                                        |                                       |
| 2 Generar Nomina(10)                                                   |                                       |
|                                                                        | Contobilidad                          |
| Inicial:         Final:         9999         Consultar                 | Cuentos V Cebrar                      |
|                                                                        | Cuentas X Cobrar Ctri+A               |
| Cedula Nombre Sueldo Basico, Ndias                                     |                                       |
|                                                                        | Compres Crédito ctrivo                |
| CONTRACE & ADMIN                                                       | Facturas Crédito                      |
|                                                                        | P.O.S. Ctriet                         |
|                                                                        | Nomina Ctrian                         |
| Generar Cerrar N° Empleados Cergar Cepis                               | TERROLAUS OR SHO                      |
| 🚱 🗹 赵 😰 🚍 🤮 🖳 🤓                                                        | ES 🔺 🗱 🌒 🛱 🏴 09:29 a.m.<br>18/03/2014 |

En esta pantalla debemos hacer:

a) Ubicarnos en la casilla "periodo actual" y con el F2 buscamos el periodo que vamos a pagar a el empleado (el F2 nos trae la siguiente pantalla en la que debemos escoger el periodo):

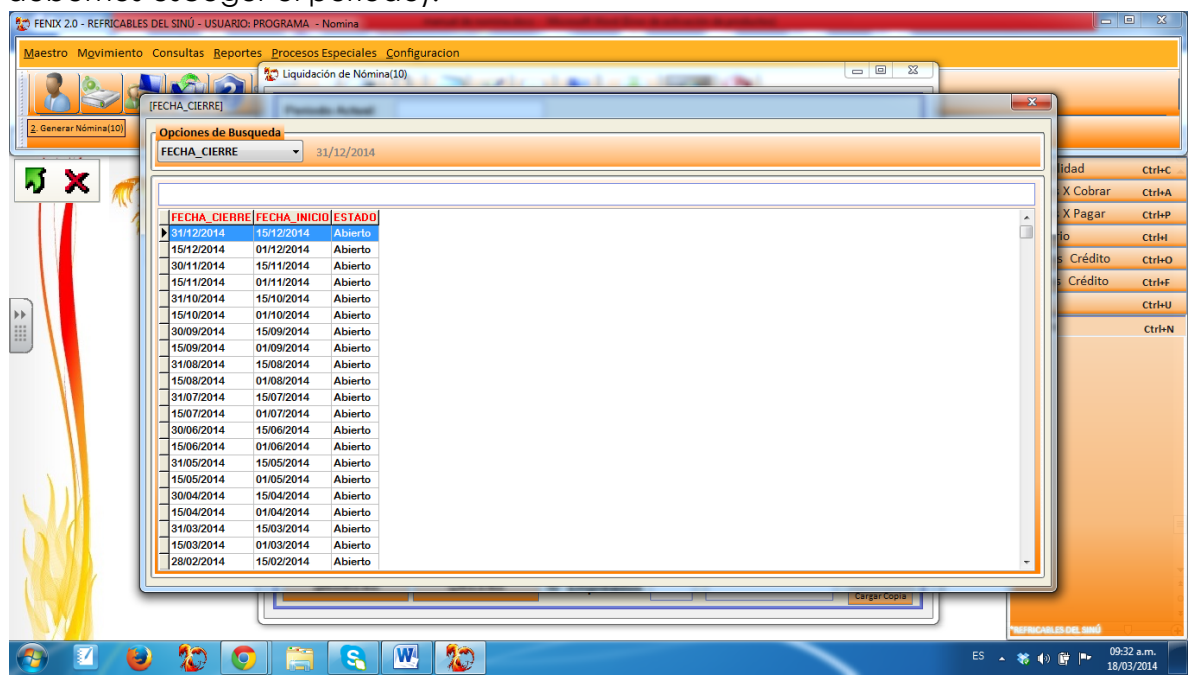

c) En la casilla "centro de costo" busacamos con el F2 y escogemos el centro de costo que manejemos en el sitema (por defecto siempre debe ser el <u>01</u>):

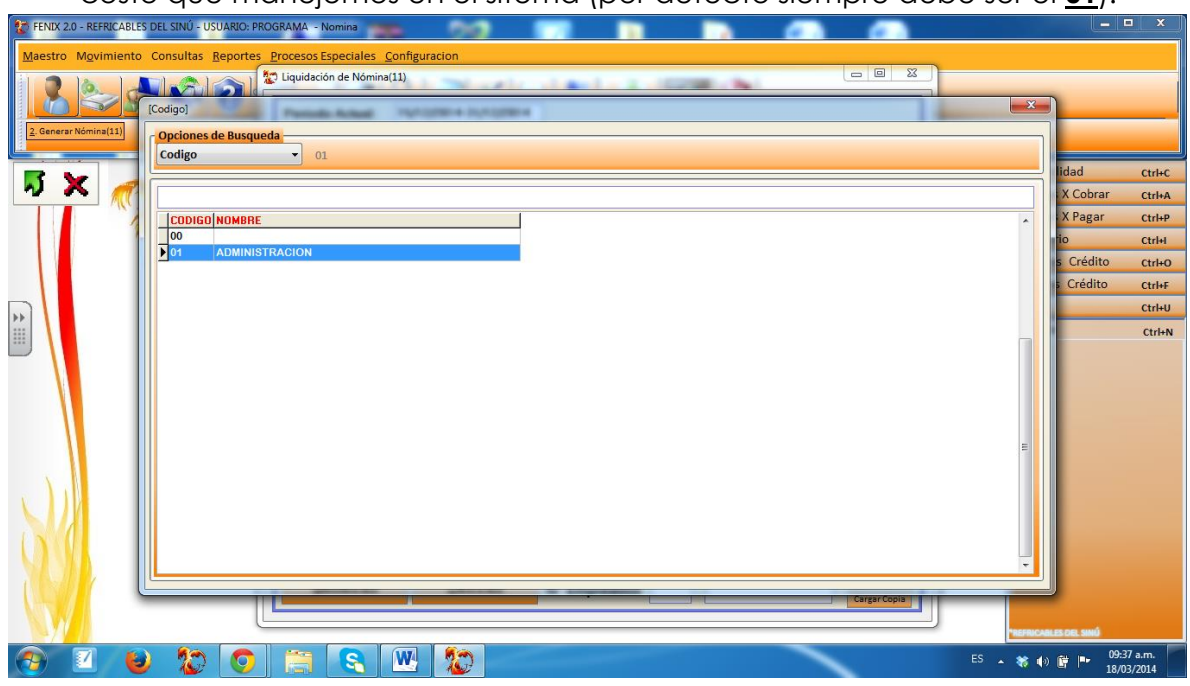

d) En la casilla "inicial" al igual que en las anteriores con el F2 buscamos la opcion que manejemos en la empresa (por defecto debe ser el <u>0101</u>):

| 😵 FENIX 2.0 - REFRICABLES DEL SINÚ - USUARIO: PROGRAMA - Nomina 💏       |           | □ X                      |
|-------------------------------------------------------------------------|-----------|--------------------------|
| Maestro Movimiento Consultas Reportes Procesos Especiales Configuracion |           |                          |
|                                                                         |           |                          |
| Codigo Codigo                                                           |           |                          |
| 2 Generar Momina(1)) Opciones de Busqueda                               |           |                          |
| Codigo 01                                                               | lidad     | Ctriluc                  |
| V X 🥖                                                                   | X Cobrar  | Ctrl+A                   |
|                                                                         | X Pagar   | Ctrl+P                   |
|                                                                         | tio       | Ctrl+I                   |
|                                                                         | s Crédito | Ctrl+O                   |
|                                                                         | s Crédito | Ctrl+F                   |
|                                                                         |           | Ctrl+U                   |
|                                                                         |           | CITHN                    |
| (?) 🗹 🕹 💭 🖸 🗮 💫 🕎 🥵 🔛                                                   | 🕪 🗑 🏴 👔   | 09:37 a.m.<br>18/03/2014 |

e) Despues de haber escogido todas estas opciones le damos en el boton "consultar"con el cual la pantalla nos debe traer los empleados y el valor por el cual vamos a pagar :

| 😰 FENIX 2.0 - REFRICABLES DEL SINÚ - USUARIO: PROGRAMA - Nomina | NAMES OF TAXABLE PARTY OF TAXABLE PARTY. | -                                                 |                           |  |  |
|-----------------------------------------------------------------|------------------------------------------|---------------------------------------------------|---------------------------|--|--|
| Maestro Movimiento Consultas Reportes Procesos Especiale        | Configuracion                            |                                                   |                           |  |  |
| 🔁 🗽 🔪 🔯 Liquidación de Nómina(12)                               |                                          |                                                   |                           |  |  |
| Centro de Cost                                                  | 15/12/2014-31/12/2014                    |                                                   |                           |  |  |
|                                                                 | 0101 Final: 0199                         | Consultar                                         | Contabilidad Ctrl+C       |  |  |
| Busca                                                           | r.                                       |                                                   | Cuentas X Pagar Ctring    |  |  |
| Cedula                                                          | Nombre                                   | Sueldo Basico. Ndias                              | Inventorio ctalu          |  |  |
| 1067858549                                                      | CRISTIAN JAVIER MONTES URANGO            | 589.500 15                                        | Concerting Contraction    |  |  |
| CONTABLE & ADMINI 50845752                                      | DEISSY MANUELA URANGO TORDECILLA         | 3.500.000 15                                      | Compras Credito Ctrl+O    |  |  |
| 1067888967                                                      | FRANCISCO JAVIER MARTINEZ IBARRA         | 589.500 15                                        | Facturas Crédito Ctrl+F   |  |  |
| /8/5012/                                                        | GABRIEL ENRIQUE VERGARA BETANCUR         | 589.500 15                                        | P.O.S Ctrl+U              |  |  |
|                                                                 | IORGE LUIS OTERO RICHE                   | 589 500 15                                        | Nomina CtriaN             |  |  |
| Genera                                                          | MAGALIS CAUSIL                           | 589.500 15<br>7.000 Guardar Copia<br>Cargar Copia | THEFTHECHILLES COL, SING  |  |  |
| 📀 🔟 👅 🖏 🖉                                                       |                                          |                                                   | ES 🔺 🍀 🌒 🛱 🏴 09:45 a.m. 📂 |  |  |

f) Despues de esto la escogemos la opcion "generar" ubicada en la parte inferior al costado izquierdo. Y por ultimo cerramos la ventana.

NOTA:antes de ir a la siguiente pantalla tenemos que primero devolvenos a la opcion "generar periodos" y primero buscar el periodo a pagar y luego escoger el check "nomina cerrada" y por ultimo pulsar el boton auardar

| 😥 FENIX 2.0 - REFRICABLES DEL SINÚ - USUARIO: PROGRAMA - Nomina                                                                      |                  | ⊐ ×     |
|----------------------------------------------------------------------------------------------------|------------------|---------|
| Maestro Mgvimiento Consultas Reportes Procesos Especiales Configuracion                                                              |                  |         |
| <u>. Generar Periodos (14)</u>                                                                                                    |                  |         |
| R Y Programa                                                                                                    | Contabilidad     | Ctrl+C  |
|                                                                                                    | Cuentas X Cobrar | Ctrl+A  |
|                                                                                                    | Cuentas X Pagar  | Ctrl+P  |
| Min C Periodos(14)                                                                                                    | Inventario       | Ctrl+I  |
| CONTABLE & ADMINISTRATIVO                                                                                                    | Compras Crédito  | Ctrl+O  |
| Feeba Inicial: 15/12/2014                                                                                                    | Facturas Crédito | Ctrl+F  |
| Nuevo Periodo                                                                                                    | P.O.S            | Ctrl+U  |
| Fecha Final: 31/12/2014                                                                                                    | Nomina           | Ctrl+N  |
| Outrina Cerrada     Guardar Eliminar Buscar Cerrar     v 2008-2013 Creation - Enter B.G Ferex BG SAS, Reservados todos los derechos. |                  |         |
|                                                                                                    |                  | )2 a.m. |

11.en la misma pestaña en la que estamos (PROCESOS ESPECIALES) escogemos la opcion "contabilizar" :

| ST FENIX 2.0 - REFRICABLES DEL SINÚ - USUARIO: PROG | RAMA - Nomina                                                                                                  | NAME AND POST OFFICE ADDRESS OF TAXABLE PARTY.                                |                          | ×                |
|-----------------------------------------------------|----------------------------------------------------------------------------------------------------|-------------------------------------------------------------------------------|--------------------------|------------------|
| Maestro Movimiento Consultas Reportes P             | rocesos Especiales Configuracion                                                                               |                                                                               |                          |                  |
|                                                     | 1. Generar Periodos<br>2. Generar Nómina<br>3. Ajustar Salarios<br>4. Reajustas<br>5. Calcular Fondo Solidario |                                                                               |                          |                  |
| <b>Proprama</b>                                     | 6. Calcular Retencion                                                                                          |                                                                               | Contabilidad             | Ctrl+C           |
|                                                     | 7. Contabilización                                                                                             |                                                                               | Cuentas X Cobrar         | Ctrl+A           |
|                                                     | 8. Refinanciar o Liquidar financiación                                                                         |                                                                               | Cuentas X Pagar          | Ctrl+P           |
|                                                     | Actualizar Sueldos                                                                                             |                                                                               | Inventario               | Ctrl+I           |
| CONTABLE & ADMINIST                                 | General Fijos de Nomina                                                                                        |                                                                               | Compras Crédito          | Ctrl+O           |
|                                                     | Auditar Conceptos                                                                                              |                                                                               | Facturas Crédito         | Ctrl+F           |
|                                                     | Fijos                                                                                                    |                                                                               | P.O.S                    | Ctrl+U           |
|                                                     |                                                                                                    |                                                                               | Nomina                   | Ctrl+N           |
|                                                     |                                                                                                    | Ф 2008-2013 Creation - Enter B.G Fenix BG SAS, Reservados todos los derechos. |                          |                  |
| 🔭 🗹 😺 💯 💽                                           | 📑 🕄 👑 🏷 -                                                                                                    | ES                                                                            | ▲ 😽 ♦> 📴 📭 09:5<br>18/0: | 4 a.m.<br>3/2014 |

Y esta a su ve nos debe traer la siguiente pantalla:

| ENIX 2.0 - REFRICABLES DEL SINÚ - USUARIO: PROGRA | MA - Nomina                                  |                                       |
|---------------------------------------------------|----------------------------------------------|---------------------------------------|
| Maestro Movimiento Consultas Reportes Pro         | esos Especiales <u>C</u> onfiguracion        |                                       |
| Contabilización(33)                               | Contabilización(13)                          |                                       |
| Proncama                                          | Fecha de Proceso: 18/03/2014 19 Periodo:     | nsultar(*) Contabilidad CtrI+C        |
|                                                   | Centro de Costo(*):                          | Cuentas X Cobrar Ctrl+A               |
|                                                   | Cedula Inicial Cedula Final 9999999999999999 | nprimir Cuentas X Pagar Ctrl+P        |
|                                                   | Fuente(*): Consecutivo(*)                    | ntabilizar Ctrl+I                     |
| CONTABLE & ADMINISTRATI                           |                                              | Compras Crédito Ctrl+O                |
|                                                   |                                              | Salir POS child                       |
| >>                                                |                                              | Nomina ctelus                         |
|                                                   | Tercero Detalle Debito Creatro Pago          |                                       |
| 📀 🗹 ⊌ 🏷 💽 (                                       | 🗃 💽 🚾 🎦 👘                                    | ES 💊 💸 🌒 🔐 🏴 09:55 a.m.<br>18/03/2014 |

En esta pantalla debemos hacer:

a) escoger la fecha en que se hace la contabilizacion.

- b) La casilla "periodo" al igual que en la pantalla anterior buscamos con el boton
   F2 y este no trae la misma grilla en la que escogemos el periodo que debemos contabilizar que debe ser el mismo de la pantalla"generar nomina"
- c) en centro de costo al igual que en la pantalla anterior con el boton F2 la casilla buscamos el centro de costo que maneje la empresa
- d) en la casilla fuente con el botn f2 buscamos la fuente de pago de nomina ( si no se tiene se debe crear asi:

se cierra la ventana que tenemos abierta.

Nos ubicamos en el modulo de contabilidad, pestaña "maestros", sub-pestaña "fuentes"

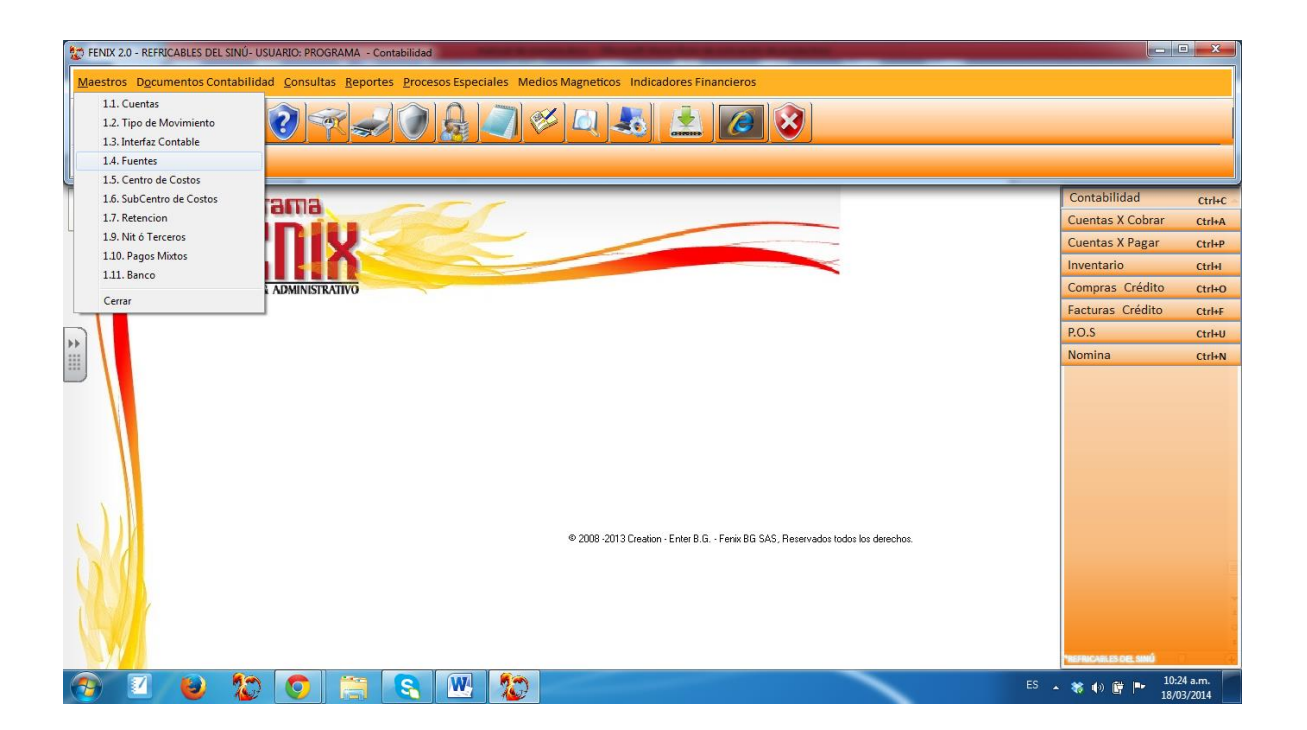

Que nos tare la siguiente pantalla en la que le debemos dar un codigo (el que desee), un nombre (preferiblemente que haga alusion a el pago de la nomina) y un consecutivo que debe ser cero(0). Y por ultimo guardamos y regresamos al modulo de nomina, pestaña "procesos especiales" sub-pestaña "contabilizacion")

| FENIX 20 - REFRICABLES DEL SINÚ- USUARIO: PROGRAMA - Contabilidad      Maestros Documentos Contabilidad Consultas Reportes Procesos Especiales Medios Magneticos Indicadores Financieros      I A formesiste      I A formesiste                                                                                                    |                                                                                                    |
|----------------------------------------------------------------------------------------------------|----------------------------------------------------------------------------------------------------|
| Image: Section of the section of the section of th | Contabilidad     Ctric       Cuentas X Cobrar     ctriA       Cuentas X Pagar     ctriAP       Inventario     ctriH       Compras Crédito     ctriAP       Pacturas Crédito     ctriAP       PO.S     ctriAN |
| 🚱 🔽 🖕 🥸 💽 🚍 🖳 🥨 😰                                                                                                    | ES 🔺 🕷 🌒 📴 🃭 10:25 a.m.                                                                                                    |

- e) en la casilla pagador debemos escoger la persona o empresa que le va a pagar al empleado (si no se ha creado la empresa o la persona se debe crear como un tercero)
- f) después de haber hecho esto pulsamos el botón "consultar" con el cual la pantalla nos debe quedar de la siguiente forma:

| 🐲 FENIX 2.0 - REFRICABLES DEL SINÚ - USUARIO: PROGRA | /A - Nomina                                                                                                    |                                                                                                    |
|------------------------------------------------------|----------------------------------------------------------------------------------------------------|----------------------------------------------------------------------------------------------------|
| Maestro Movimiento Consultas Reportes Pro            | esos Especiales <u>C</u> onfiguracion                                                                                                    |                                                                                                    |
| Z. Contabilización(20)                               |                                                                                                    |                                                                                                    |
| CONTABLE & ADMINISTRAT                               | Fecha de Proceso:       31/12/2014       Periodo:       15/12/2014-31/12/201         Centro de Costo(*):       0101       AOMINISTRACION       Imprimir         Cedula Inicial       1067858549       Cedula Final       9999999999999999         Fuente(*):       88       CONTABILIZACION DE       Consecutivo(*)       0000002         PAGADOR:       6882655       MORALES TRUADY JOSE       Salir         *       1067858549       Cestale:       PAGO         *       1067858549       Consecutivo(*)       0000002         *       00678658549       Cestale:       PAGO         *       1067858549       Cestale:       PAGO         *       1067858549       Cestale:       PAGO         *       1067858549       Cestale:       PAGO         *       1067858549       Cestale:       PAGO         *       1067858549       Cestale:       PAGO         *       1067858549       Conscutex Native:       330750       23580       30717         106785852       DEGG LUS OTRO POLCHE       330750       23580       30717         106785859       JORG LUS OTRO POLCHE       330750       23580       30717         106786857       PAGO ULS OTR | Contabilidad     Ctri-C       Cuentas X Cobrar     Ctri+A       Cuentas X Pagar     Ctri+P       Inventario     Ctri+I       Compras Crédito     Ctri+F       P.O.S     Ctri+N       Nomina     Ctri+N |
|                                                      |                                                                                                    | ES - * + i i i i i i i i i i i i i i i i i i                                                                                                    |

- g) por ultimo escogemos la opción "contabilizar", esperamos un momento y luego cerramos la ventana.
- 12. Ahora nos vamos hacia la pestaña "movimientos" y escogemos la sub pestaña "pago nomina":

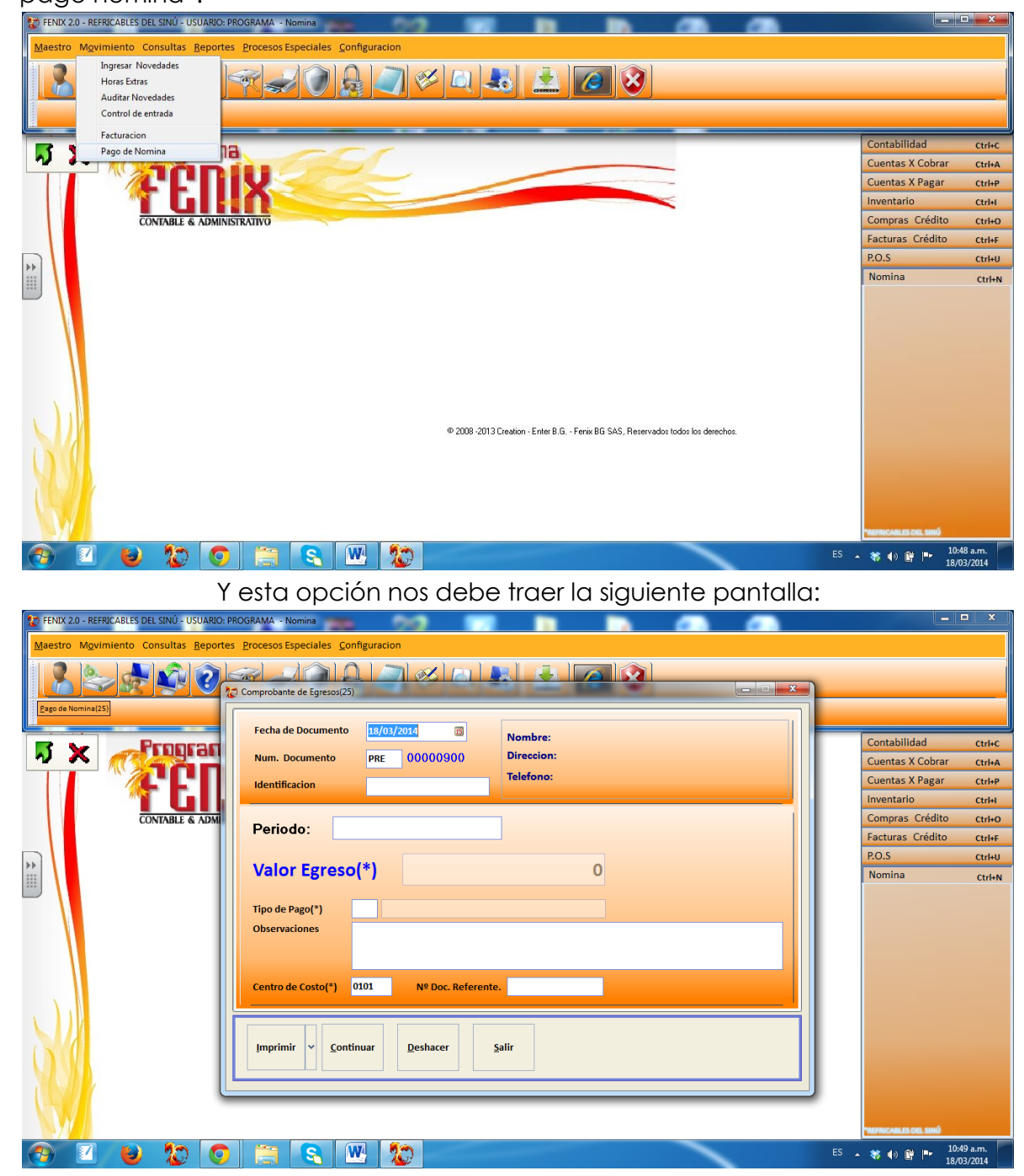

En esta pantalla debemos:

a) Escoger la fecha en que se hace el pago

b) En la casilla "identificación" digitar la cedula del empleado o si no se lo sabe con el botón f2 buscar el empleado así:

| FENIX 2.0 - REFRICABLES DEL SIN | Ú - USUARIO: PROGRAMA - Nomina                 | - • ×                    |
|---------------------------------|------------------------------------------------|--------------------------|
| Maestro Movimiento Consul       | tas Reportes Procesos Especiales Configuracion |                          |
| Eago de Nomina(25)              | Comprobante de Egresos(25)                     |                          |
| R M Pro                         |                                                | Ctrl+C                   |
| N 🔨 🥂 🐔                         | Devices de Derenado                            | Ctrl+A                   |
|                                 |                                                | Ctrl+P                   |
|                                 |                                                | Ctrl+I                   |
| CONTAR                          |                                                | Ctrl+O                   |
| CONTRA                          |                                                | Ctrlut                   |
|                                 | NUMBRE LEDULA A                                | Cum                      |
| **                              | DEISSY MANUELA URANGO TORDECILLA 50045752      | CtrI+U                   |
|                                 | FRANCISCO JAVIER MARTINEZ IBARRA 1067888967    | Ctrl+N                   |
|                                 | GABRIEL ENRIQUE VERGARA BETANCUR 78750127      |                          |
|                                 | JORGE LUIS NEGRETE IBARRA 10931294             |                          |
|                                 | JORGE LUIS OTERO PUCHE 6888189                 |                          |
|                                 | MAGALIS CAUSIL 34080325                        |                          |
| 📀 🗹 😜 🎗                         | 🐉 🥥 🚔 🖳 🕎 🥵                                    | 10:53 a.m.<br>18/03/2014 |

c) En la casilla "periodo" también con f2 buscar el periodo que contabilizamos anteriormente:

| 🚰 FENIX 2.0 - REFRICABLES DEL SINÚ - USUARIO: PROGRAMA - Nomina         |      |                          |
|-------------------------------------------------------------------------|------|--------------------------|
| Maestro Mgvimiento Consultas Reportes Procesos Especiales Configuracion |      |                          |
|                                                                         |      |                          |
| Eacha da Documento 10/02/2014                                           |      |                          |
|                                                                         | ×    | Ctrl+C                   |
|                                                                         |      | Ctrl+A                   |
| Opcones de Busqueoa                                                     |      | Ctrl+P                   |
| 31/12/2014                                                              |      | Ctelul                   |
|                                                                         |      | Ctri+i                   |
| CONTAB                                                                  |      | Ctrl+O                   |
| FECHA_CIERRE FECHA_INICIO ESTADO                                        | ×    | Ctrl+F                   |
| ≥ 31/12/2014 15/12/2014 Cerrado                                         |      | Ctrl+U                   |
| 15/12/2014 01/12/2014 Abierto                                           |      | Ctrl+N                   |
| 3/0/11/2/014 10/11/2/014 Ablerto                                        |      |                          |
| 10/1/2014 0/1/1/2014 Abjerto                                            |      |                          |
| 15/10/2014 01/10/2014 Abierto                                           |      |                          |
| 30/09/2014 15/09/2014 Abierto                                           |      |                          |
| 15/09/2014 01/09/2014 Abierto                                           |      |                          |
| 31/08/2014 15/08/2014 Abierto                                           |      |                          |
| 15/08/2014 01/08/2014 Abierto                                           |      |                          |
| 31/07/2014 15/07/2014 Abierto                                           |      |                          |
| 15/07/2014 0/107/2014 Abierto                                           |      |                          |
| 3006/2014 15006/2014 Abierto                                            |      |                          |
|                                                                         |      |                          |
|                                                                         |      |                          |
| 10002014 15002014 Abjerto                                               |      |                          |
| 15/04/2014 01/04/2014 Abjerto                                           |      |                          |
| 31/03/2014 15/03/2014 Abierto                                           |      |                          |
| 15/03/2014 01/03/2014 Abjerto                                           |      |                          |
| 28/02/2014 15/02/2014 Abierto                                           | -    | 40 - Ge                  |
| 🚱 🗹 🕹 🏠 🧿 🚝 🔍 🌄                                                         | - PP | 10:56 a.m.<br>18/03/2014 |

Después de hacer esto la pantalla nos debe quedar así:

| FENIX 2.0 - REFRICABLES DEL SINÚ - USUARIO: PRO<br>Maestro Movimiento Consultas Reportes | SRAMA - Nomina                                                                                                    |                                    | _                        |
|------------------------------------------------------------------------------------------|----------------------------------------------------------------------------------------------------|------------------------------------|--------------------------|
| Page de Nomina(25)                                                                       | omprobante de Egresos(25)                                                                                                    |                                    |                          |
|                                                                                          | Nombre: MONTES                                                                                                    | URANGO CRISTIAN JAVIER Contabilida | ad Ctrl+C                |
|                                                                                          | Num. Documento PRE 00000900 Direccion: Cli28 N 1                                                                                                    | 17-70 Cuentas X                    | Cobrar Ctrl+A            |
|                                                                                          | Identificacion 1067858549                                                                                                    | Cuentas X                          | Pagar Ctrl+P             |
|                                                                                          |                                                                                                    | Inventario                         | Ctrl+I                   |
| CONTABLE & ADM                                                                           | Periodo: 15/12/2014-31/12/2014                                                                                                    | Compras C                          | Irédito Ctrl+O           |
|                                                                                          |                                                                                                    | Facturas C                         | rédito Ctrl+F            |
|                                                                                          | Valor Egreso(*) 307 170.00                                                                                                    | D Namina                           | Ctrl+U                   |
|                                                                                          | Tipo de Pago(*)     Image: CONTABILIDAD DE REGIMEN COMUN       Observaciones     Pago de nomina periodo 15/12/2014-31/12/2014       Centro de Costo(*)     Image: Disc. Referente. |                                    |                          |
|                                                                                          | Imprimir V Continuar Deshacer Salir                                                                                                    |                                    |                          |
| 📀 🔟 🕑 🏷 💿                                                                                | 🚞 🔍 💹 🔭                                                                                                    | ES 🔺 🕷 🕪 📴                         | 10:57 a.m.<br>18/03/2014 |

A continuación pulsamos el botón "continuar" que nos debe traer la siguiente pantalla:

| TENIX 2.0 - REFRICABLES DEL SINÚ - USUARIO | PROGRAMA - Nomina                                                               | the Real Property lies in which the Real Property lies in which the Real Property lies in whic | and and a second second second second second second second second second second second second second second se |                                  |                  |
|--------------------------------------------|---------------------------------------------------------------------------------|----------------------------------------------------------------------------------------------------|----------------------------------------------------------------------------------------------------|----------------------------------|------------------|
| Maestro Movimiento Consultas Repor         | tes Procesos Especiales Configuracion                                           |                                                                                                    |                                                                                                    |                                  |                  |
| Reade Nomina(25)                           | Comprobante de Egresos(25)<br>Fecha de Documento<br>Num. Documento<br>PRE 00000 | Nombre: MONTES URAI Direccion: Cl28 N 17-70 Tables                                                                                                    | NGO CRISTIAN JAVIER                                                                                            | Contabilidad<br>Cuentas X Cobrar | Ctrl+C<br>Ctrl+A |
|                                            | Identificacion 1067858549                                                       | Telefono. 7958996                                                                                                    |                                                                                                    | Cuentas X Pagar                  | Ctrl+P           |
| CONTABLE & ADV                             | Cuenta Detalle                                                                  | Debito Credito Costo Cedula                                                                                                    | Nombre                                                                                                    | Compres Crédito                  | Ctrl+I           |
| CONTABLE & ADM                             | 110505001 CAJA GENERAL                                                          | 0 307170                                                                                                    |                                                                                                    | Facturas Crédito                 | Ctrl+F           |
|                                            | 250501001 SALARIOS POR PAGAR                                                    | 307170 0 0101 1067858549                                                                                                    | MONTES URANGO CRISTIAN JAVIER                                                                                  | P.O.S                            | Ctrl+U           |
|                                            |                                                                                 |                                                                                                    |                                                                                                    | Nomina                           | Ctrl+N           |
|                                            | < Total Débitos:<br>Total Créditos:<br>Diferencias                              | 307.170<br>307,170<br>0                                                                                                    | grabar Cancelar                                                                                                |                                  |                  |
| 🕤 🛛 ⊌ 🏠 🔇                                  | ) 📋 🕄 💹 🦅 🗖                                                                     |                                                                                                    |                                                                                                    | ES 🔺 🝀 🌒 📴 🏴 10:59               | 9 a.m.<br>3/2014 |

En esta pantalla solo pulsamos el botón "grabar" y este no debe traer la siguiente hoja:

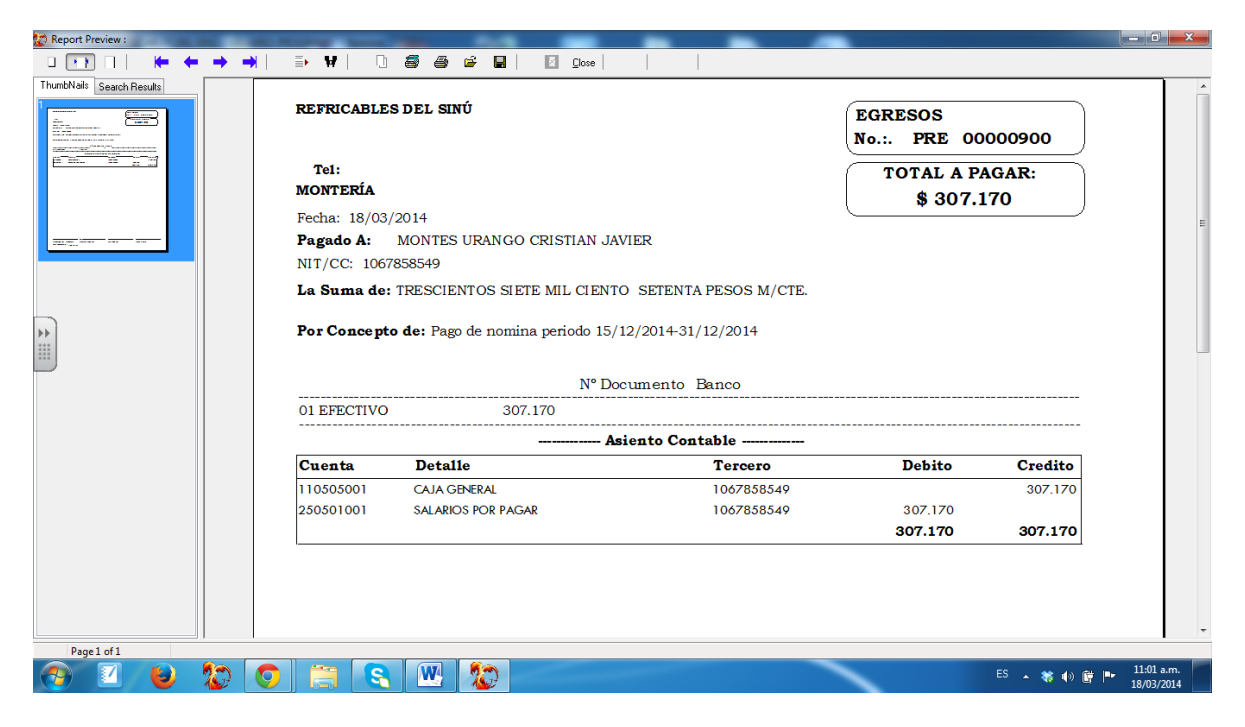

Esta hoja se debe imprimir Para que el empleado la firme (este egreso afecta directamente la contabilidad). Por ultimo cerramos la ventana.

## **REPORTES:**

Para consultar el detallado de nómina ubicamos en el módulo de nómina pestaña "reportes":

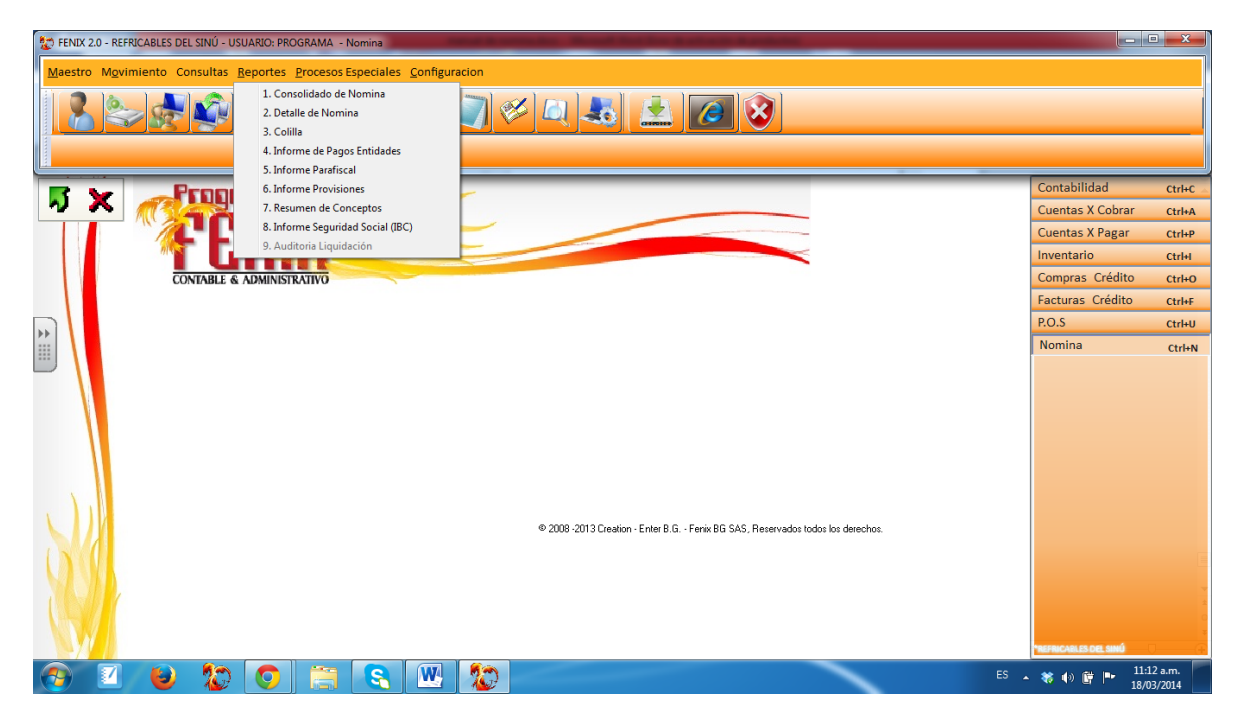

Aquí tenemos tres clases de reporte:

a) <u>consolidado DE NÓMINA</u>:en este reporte vemos todos los pagos de los periodos que hemos hecho, para esto escogemos la opción "consolidado de nómina" y esta nos trae la siguiente pantalla:}

| FENIX 20 - REFRICABLES DEL SINÚ - USUARIO: PROGRAMA - Nomin<br>Maestro Mgvimiento Consultas Reportes Procesos Espec<br> | na<br>iales <u>C</u> onfiguracion                                                                                                    |                                                                                                    |
|----------------------------------------------------------------------------------------------------|----------------------------------------------------------------------------------------------------|----------------------------------------------------------------------------------------------------|
|                                                                                                    | Consolidado de pago(28)     Fecha de Proceso:   11/01/2014   Ordenar:   Nombre o Bazon So   Enviar A Excel   Enviar A Pdf   Centro de Costo:   Inicial:   Final:   9999   Retiados   Periodo Inicial:   Cedula Inicial   Banco Inicial   Beporte   Salir | Contabilidad     Ctri+C       Cuentas X Cobrar     Ctri+A       Cuentas X Pagar     Ctri+P       Inventario     Ctri+I       Compras Crédito     Ctri+P       P.O.S     Ctri+U       Nomina     Ctri+N |
| 3 🛛 🖌 🏷 🧿 🚍 🔇                                                                                                    |                                                                                                    | ES 🔺 🏶 🜒 🛱 📭 11:15 a.m.                                                                                                    |

esta pantalla le damos la opción reporte y esta opción nos trae la siguiente hoja:

| 💭 Report Preview :        | NAMES AND ADDRESS OF TAXABLE PARTY. | -            | -             |              | - 0 - X-                 |
|---------------------------|-------------------------------------|--------------|---------------|--------------|--------------------------|
|                           | 🗈 😾   🗋 🚭 🖨 🖆 📕   🔟 💷               |              |               |              |                          |
| ThumbNails Search Results | Periodo de pago: enero de 2013      |              |               |              | *                        |
|                           | Centro de costo: ADMINISTRACION     |              |               |              |                          |
|                           | SubCentro de costo: ADMINISTRACION  |              |               |              |                          |
|                           | ldentificación N ombre              | Neto a Pagar | Básico Cuenta | Banco        |                          |
|                           | 1067858549 CRISTIAN JAVIER MONTES   | 306.420      | 589.500       |              | _                        |
|                           | 50845752 DEISSY MANUELA URANGO      | 306.420      | 3.500.000     |              |                          |
|                           | 1067888967 FRANCISCOJAVIER MARTINEZ | 306.420      | 589.500       |              |                          |
|                           | 78750127 GABRIEL EN RIQUE VERGARA   | 306.420      | 589.500       |              |                          |
|                           | 10931294 JORGE LUIS NEGRETE IBARRA  | 306.420      | 589.500       |              | E                        |
|                           | 5888189 JORGE LUIS OT ERO PUCHE     | 306.420      | 589.500       |              |                          |
|                           | 34080320 MAGALIS CAUSIL             | 300.420      | 089.000       |              |                          |
|                           | Periodo de pago: diciembre de 2014  | 2.144.940    |               |              |                          |
|                           | Centro de costo: ADMINIST BACION    |              |               |              |                          |
|                           | SubCentro de costo: ADMINISTRACION  |              |               |              |                          |
|                           | Identificación N ombre              | Neto a Pagar | Básico Cuenta | Banco        |                          |
|                           | 1067858549 CRISTIAN JAVIER MONTES   | 307,170      | 589.500       |              |                          |
|                           | 50845752 DEISSY MANUELA URANGO      | 1.592.500    | 3.500.000     |              |                          |
|                           | 1067888967 FRANCISCOJAVIER MARTINEZ | 307.170      | 589.500       |              |                          |
|                           | 78750127 GABRIEL EN RIQUE VERGARA   | 307.170      | 589.500       |              |                          |
|                           | 10931294 JORGE LUIS NEGRETE IBARRA  | 307.170      | 589.500       |              |                          |
|                           | 6888189 JORGE LUIS OTERO PUCHE      | 307.170      | 589.500       |              |                          |
|                           | 34080325 MAGALIS CAUSIL             | 307.170      | 589.500       |              |                          |
|                           | Empleados: 7 Total                  | 3.435.520    |               |              | -                        |
| Page1 of 1                |                                     |              | _             |              |                          |
| 🔭 🗹 ⊌ 🏠 🤇                 | ) 📇 🔍 👑 🐲                           |              |               | ES 🔺 🍀 🌒 📴 🏴 | 11:16 a.m.<br>18/03/2014 |

A) <u>Detalle de nómina:</u> este reporte nos detalla los conceptos devengados y los deducidos de la nómina y sus parafiscales correspondientes. para mostrarla

escogemos la opción "detalle de nómina" y esta nos debe traer la siguiente pantalla:

| 😰 FENIX 2.0 - REFRICABLES DEL SINÚ - USUARIO: PROGRAMA - Nomina                                 |                                                                                                    |
|-------------------------------------------------------------------------------------------------|----------------------------------------------------------------------------------------------------|
| Maestro Movimiento Consultas Reportes Procesos Especiales Configura<br>2 Detaile de Nomina (29) | n<br>/ 🔗 🔍 🕹 🔔 🧭                                                                                                    |
| CONTABLE & ADMINISTRATIVO                                                                       | iind(29)       Contabilidad       Ctrl+C         eso:       18/03/2014       Cuentas X Cobrar       Ctrl+A         Nombre o Razon So       No Aguças SubCentros       Compras Crédito       Ctrl+P         Inventario       Ctrl+I       Compras Crédito       Ctrl+I         Soto:       Enpleados       O Todos       O Factures Crédito       Ctrl+I         al: |
| 💿 🔟 👅 🧐 😭 🕒                                                                                     | ES 🔺 🕷 🕕 🛱 🏴 11:22 a.m.                                                                                                    |

Para visualizar el reporte escogemos la opción "reporte" y esta nos trae el siguiente archivo:

| 🔁 nDi    | tallado.pdf - Adob | e Reader                                                                                                    |                                                                                                    | Provide state                                                                                                    |                                                                                                    |                                                            |                                                                                                    |                                                                                                    |                                 |                                                                                                    |                                                                                                    |                                                                                                    | -                                                                                                    |                                                                                       |                                                                                                    |                                                                                 |                                                                                                    |                                                                                                    |                                                                                                    |   | - 0                      | × |
|----------|--------------------|----------------------------------------------------------------------------------------------------|----------------------------------------------------------------------------------------------------|----------------------------------------------------------------------------------------------------|----------------------------------------------------------------------------------------------------|------------------------------------------------------------|----------------------------------------------------------------------------------------------------|----------------------------------------------------------------------------------------------------|---------------------------------|----------------------------------------------------------------------------------------------------|----------------------------------------------------------------------------------------------------|----------------------------------------------------------------------------------------------------|----------------------------------------------------------------------------------------------------|---------------------------------------------------------------------------------------|----------------------------------------------------------------------------------------------------|---------------------------------------------------------------------------------|----------------------------------------------------------------------------------------------------|----------------------------------------------------------------------------------------------------|----------------------------------------------------------------------------------------------------|---|--------------------------|---|
| Archiv   | o Edición Ver      | Documer                                                                                                    | to Herramier                                                                                                    | itas Ventana                                                                                                    | a Ayuda                                                                                                    |                                                            |                                                                                                    |                                                                                                    |                                 |                                                                                                    |                                                                                                    |                                                                                                    |                                                                                                    |                                                                                       |                                                                                                    |                                                                                 |                                                                                                    |                                                                                                    |                                                                                                    |   |                          | × |
| : ,      |                    |                                                                                                    | 1 / 1                                                                                                    |                                                                                                    | 0.00/                                                                                                    | 1.01                                                       |                                                                                                    |                                                                                                    |                                 |                                                                                                    |                                                                                                    |                                                                                                    |                                                                                                    |                                                                                       |                                                                                                    |                                                                                 |                                                                                                    |                                                                                                    |                                                                                                    |   |                          | _ |
| .0       | - 69 - 1 - 69 - 1  |                                                                                                    | 1 / 1                                                                                                    |                                                                                                    | 0,0 /0 ¥ 🗔                                                                                                    |                                                            | Busca                                                                                                    | ir                                                                                                    | •                               |                                                                                                    |                                                                                                    |                                                                                                    |                                                                                                    |                                                                                       |                                                                                                    |                                                                                 |                                                                                                    |                                                                                                    |                                                                                                    |   |                          |   |
|          |                    | Periodo<br>Centro -<br>Cedula<br>106788545<br>8584575<br>1093124<br>1093024<br>1093024<br>1093024<br>1093024<br>1093024<br>1093024<br>1093024 | de pago: 0<br>de costo: //<br>Nombre<br>Chistra suver m<br>Gastra suver m<br>Gastra cuisti<br>Jonge Luis none<br>Jonge Luis none<br>Jonge Luis none<br>Jonge Luis none<br>Jonge Luis none<br>Jonge Luis none<br>Jonge Luis none<br>Jonge Luis none<br>Jonge Luis none<br>Jonge Luis none | 1/01/2013 a 15<br>DDMINISTRAC<br>INTES URANGO<br>GRANGO TRADECILA<br>BERGARA<br>ERGARA<br>FUCHE<br>ITES URANGO<br>BIADOT TROFFOLI<br>BIADOT TROFFOLI<br>BIADOT TROFFOLI<br>BIADOT TROFFOLI<br>BIADOT TROFFOLI<br>BIADOT TROFFOLI<br>BIADOT TROFFOLI<br>BIADOT TROFFOLI<br>BIADOT TROFFOLI<br>BIADOT TROFFOLI<br>BIADOT TROFFOLI<br>BIADOT TROFFOLI<br>BIADOT TROFFOLI<br>BIADOT TROFFOLI<br>BIADOT FOLIDA | 201/2013<br>ION<br>Carge<br>Zounitratoon<br>Coseasona Justica<br>Vetwoebork<br>Vetwoebork<br>Vetwoebork<br>Vetwoebork<br>Vetwoebork<br>Vetwoebork<br>Vetwoebork<br>Vetwoebork<br>Vetwoebork<br>Vetwoebork<br>Vetwoebork | Dies<br>15<br>15<br>15<br>15<br>15<br>15<br>15<br>15<br>15 | Suetão<br>Basico<br>294,750<br>294,750<br>294,750<br>294,750<br>294,750<br>294,750<br>294,750<br>294,750 | Auxilio de H<br>Transtorte H<br>35.250<br>35.250<br>35.250<br>35.250<br>35.250<br>35.250<br>35.250<br>35.250<br>35.250<br>35.250<br>35.250<br>35.250 |                                 | Otros<br>Devengados<br>0<br>0<br>0<br>0<br>0<br>0<br>0<br>0<br>0<br>0<br>0<br>0<br>0<br>0<br>0<br>0<br>0<br>0<br>0 | Total<br>Devengado<br>330,000<br>330,000<br>300,000<br>300,0000<br>300,000<br>300,000<br>300,000<br>300,000<br>300,000<br>300,000<br>300,000<br>300,0 | COMFINA<br>CONFENALC<br>CONFENALC<br>CONFENALC<br>CONFENALC<br>CONFENALC<br>CONFENALC<br>CONFENALC<br>CONFENALC | Velor         Pension           11.780         COLPNOIDS           11.780         COLPNOIDS | Valor<br>11.790<br>11.790<br>11.790<br>11.790<br>11.790<br>11.790<br>11.790<br>11.790 | FSP<br>0<br>0<br>0<br>0<br>0<br>0<br>0<br>0<br>0<br>0<br>0<br>0<br>0<br>0<br>0<br>0<br>0<br>0<br>0 | Libranzas<br>0<br>0<br>0<br>0<br>0<br>0<br>0<br>0<br>0<br>0<br>0<br>0<br>0<br>0 | Otras<br>Deduccion<br>0<br>0<br>0<br>0<br>0<br>0<br>0<br>0<br>0<br>0<br>0<br>0<br>0<br>0<br>0<br>0<br>0<br>0<br>0 | Neto<br>306.420<br>306.420<br>3 | 18/03/2014<br>SubCentre<br>ADMINISTRACION<br>ADMINISTRACION<br>ADMINISTRACION<br>ADMINISTRACION<br>ADMINISTRACION<br>ADMINISTRACION<br>ADMINISTRACION<br>ADMINISTRACION |   |                          |   |
|          |                    | 50845752<br>1067888967<br>78750127<br>10931294<br>6888189<br>34080325                                                                         | DEISSY MANUELA U<br>FRANCISCO JAVIER<br>GABRIEL DENIGUE V<br>JORGE LUIS NEGRE<br>JORGE LUIS OTERO<br>MAGALIS CAUSIL<br>PRESTACIONE                                                                                                    | RANGO TORDECILIA<br>MARTINEZ IBARRA<br>ERGARA<br>FE IBARRA<br>PUCHE<br>S SOCIALES                                                                                                    | COBRADORA JURIDICA<br>VENDEDOR<br>VENDEDOR<br>VENDEDOR<br>MENSAJERO<br>SECRETARIA                                                                                                    | 15<br>15<br>15<br>15<br>15<br>15<br>15<br>5<br>0tales      | 1.750.000<br>294.750<br>294.750<br>294.750<br>294.750<br>294.750<br>294.750<br>5.581.750<br>APORTE       | 0<br>36.000<br>36.000<br>36.000<br>36.000<br>462.750<br>S PATRON                                                                                     | 0<br>0<br>0<br>0<br>0<br>0<br>0 | 000000000000000000000000000000000000000                                                                            | 1.750.000<br>330.750<br>330.750<br>330.750<br>330.750<br>330.750<br>330.750<br>6.044.500                                                                                                    | CONFENALC<br>CONFENALC<br>CONFENALC<br>CONFENALC<br>NUEVA EPS<br>CONFENALC                                      | 70.000 (COLPENSION<br>11.796 (COLPONDOS<br>11.796 (COLPONDOS<br>11.796 (COLPONDOS<br>11.796 (COLPONDOS<br>11.796 (COLPONDOS<br>11.796 (COLPENSION<br>223.270<br>RTES PARAFISCAL                                                                                                    | 70.000<br>11.790<br>11.790<br>11.790<br>11.790<br>11.790<br>223.270<br>ES             | 17.500<br>0<br>0<br>0<br>0<br>0<br>17.500                                                          | 000000000000000000000000000000000000000                                         | 0<br>0<br>0<br>0<br>0                                                                                             | 1.592.500<br>307.170<br>307.170<br>307.170<br>307.170<br>307.170<br>307.170<br>5.580.460                                                                                                    | ADMINISTRACION<br>ADMINISTRACION<br>ADMINISTRACION<br>ADMINISTRACION<br>ADMINISTRACION<br>ADMINISTRACION                                                                |   |                          |   |
|          |                    | Cesantias<br>Interés de                                                                                                    | 8<br>Cesantías                                                                                                    | ,33%<br>1%                                                                                                    | 311.084<br>3.733                                                                                                    | Salud<br>Pension                                           |                                                                                                    | 8,5%<br>12%                                                                                                    | 2                               | 299.073<br>122.220                                                                                                 |                                                                                                    | SENA<br>ICBF                                                                                                    | 2%<br>3%                                                                                                    | 0                                                                                     |                                                                                                    |                                                                                 |                                                                                                    |                                                                                                    |                                                                                                    |   |                          |   |
|          |                    | Primas<br>Vacacione                                                                                                    | s 4<br>Total Provisio                                                                                                    | ,33%<br>,17%<br>ReS:                                                                                                    | 311.084<br>146.721<br>772.622                                                                                                    | ARL                                                        | Total Pat                                                                                                | ronales:                                                                                                    | 73                              | 18.367                                                                                                    |                                                                                                    | CCF<br>Total Pa                                                                                                 | 4%<br>arafiscales:                                                                                                    | 140.740<br>140.740                                                                    |                                                                                                    |                                                                                 |                                                                                                    |                                                                                                    |                                                                                                    |   |                          |   |
| <b>%</b> |                    |                                                                                                    |                                                                                                    |                                                                                                    |                                                                                                    |                                                            |                                                                                                    |                                                                                                    |                                 |                                                                                                    |                                                                                                    |                                                                                                    |                                                                                                    |                                                                                       |                                                                                                    |                                                                                 |                                                                                                    |                                                                                                    |                                                                                                    |   |                          |   |
| Ű        |                    |                                                                                                    |                                                                                                    |                                                                                                    |                                                                                                    |                                                            |                                                                                                    |                                                                                                    |                                 |                                                                                                    |                                                                                                    |                                                                                                    |                                                                                                    |                                                                                       |                                                                                                    |                                                                                 |                                                                                                    |                                                                                                    |                                                                                                    |   |                          | - |
|          |                    | 9                                                                                                    | 10 🤇                                                                                                    |                                                                                                    |                                                                                                    | W                                                          |                                                                                                    |                                                                                                    | <u>ک</u>                        |                                                                                                    |                                                                                                    |                                                                                                    |                                                                                                    |                                                                                       |                                                                                                    |                                                                                 |                                                                                                    | E                                                                                                    | 5 🔺 🍀 🚯                                                                                                    | • | 11:24 a.m.<br>18/03/2014 |   |

<u>**C9 Colilla:**</u> en este reporte podemos ver lo devengado y lo deducido empleado por empleado en un periodo determinado. Para escogerlo pulsamos la opción colilla y esta nos trae la siguiente pantalla:

| FENIX 2.0 - REFRICABLES DEL SINÚ - USUARIO: PROGRAMA - Nom              |                                                                            |                                       |  |  |  |  |  |  |  |
|-------------------------------------------------------------------------|----------------------------------------------------------------------------|---------------------------------------|--|--|--|--|--|--|--|
| Maestro Movimiento Consultas Reportes Procesos Especiales Configuracion |                                                                            |                                       |  |  |  |  |  |  |  |
|                                                                         |                                                                            |                                       |  |  |  |  |  |  |  |
| Proprama                                                                | 🔁 Colillas de pago(31)                                                     | Contabilidad Ctrl+C                   |  |  |  |  |  |  |  |
|                                                                         |                                                                            | Cuentas X Cobrar Ctrl+A               |  |  |  |  |  |  |  |
|                                                                         | Fecha de Proceso: 18/03/2014  Configuracion Pagina                         | Cuentas X Pagar Ctrl+P                |  |  |  |  |  |  |  |
|                                                                         | Texto                                                                      | Inventario Ctrl+I                     |  |  |  |  |  |  |  |
| CONTABLE & ADMINISTRATIVO                                               | Ordenar: Nombre o Razon So Y Ordenar                                       | Compras Crédito Ctrl+O                |  |  |  |  |  |  |  |
|                                                                         | Centro de Costo:                                                           | Facturas Crédito Ctrl+F               |  |  |  |  |  |  |  |
|                                                                         | Activos ③ Todos                                                            | P.O.S Ctrl+U                          |  |  |  |  |  |  |  |
|                                                                         | Periodo Inicial: Periodo Final: Cedula Inicial Cedula Inicial Cedula Final | I TOTING CITHA                        |  |  |  |  |  |  |  |
|                                                                         | <u>Beporte</u><br>Salir                                                    |                                       |  |  |  |  |  |  |  |
| 📀 🗹 ⊌ 🏷 💽 👸                                                             | s 🖭 🐲                                                                      | ES 🔺 🕷 🌒 📴 🃭 11:32 a.m.<br>18/03/2014 |  |  |  |  |  |  |  |

En esta pantalla tenemos que :

- a) Filtrar el periodo que queremos verificar, para esto nos ubicamos en la casilla periodo y con el botón F2 (que nos despliega una lista con todos los periodos) escogemos el periodo (que por lo menos previamente debe estar generado).
- b) Escogemos la opción "reporte" y eta no traerá la siguiente pantalla con cada una de las colillas de pago de los empleados:

| 😭 Report Preview :        | Manhood Manhood Manhoo | and the second second se |                 |                     | - 0 X      |
|---------------------------|----------------------------------------------------------------------------------------------------|----------------------------------------------------------------------------------------------------|-----------------|---------------------|------------|
|                           | 🖹 😾 📄 🗃 🎒 🚰 🔛 📔 🔟 🖸 Qose                                                                                                    |                                                                                                    |                 |                     |            |
| ThumbNails Search Results |                                                                                                    |                                                                                                    | USUAR           | RIO: PROGRAMA       | Î          |
|                           |                                                                                                    |                                                                                                    | Progr           | ama Contable -Admon |            |
|                           |                                                                                                    |                                                                                                    | Penix.          | .net                |            |
| 2                         |                                                                                                    | 23001 TEL:                                                                                                    | noix.           | . 11.57 am          |            |
|                           | CO                                                                                                    | MPROBANTE DE PAGO                                                                                                    |                 |                     |            |
|                           | Nombre CRISTIAN JAVIER MONTES UR                                                                                                    | ANGO                                                                                                    | Identificación  | 1067858549          |            |
|                           | Centro de costo ADMINISTRACION                                                                                                    |                                                                                                    | Básico          | 589.500             |            |
| 3                         | Cargo ADMINISTRADOR                                                                                                    |                                                                                                    | FEc. Expedición | 18/03/2014          |            |
|                           | Periodo de pago 15/12/2014 a 31/12/2014                                                                                                    |                                                                                                    |                 |                     |            |
|                           | Concepto Detalle                                                                                                    | Cantidad Tercero                                                                                                    | Ingresos        | Egresos             |            |
| **<br>*::                 | 1000 SUELDO BASICO                                                                                                    | 15D                                                                                                    | 294.750         | 0                   | E          |
|                           | 1002 AUXILIO DE TRANSPORTE                                                                                                    | 450                                                                                                    | 36.000          | 0                   |            |
|                           | 2002 SALUD TOTAL<br>2004 COLEONDOS                                                                                                    | 15D                                                                                                    | 0               | 11.790              |            |
|                           |                                                                                                    | Totalos                                                                                                    | 330 750         | 23 590              |            |
| 5                         | Aprobado Por.:                                                                                                    | Totales                                                                                                    | 000.100         | 23.300              |            |
|                           | C.C. №:                                                                                                    | Neto a Pagar                                                                                                    | 307.170         |                     |            |
|                           |                                                                                                    |                                                                                                    |                 |                     |            |
| 6                         | Recibida Por.:.                                                                                                    |                                                                                                    |                 |                     |            |
|                           | C.C. №:                                                                                                    |                                                                                                    |                 |                     |            |
|                           |                                                                                                    |                                                                                                    |                 |                     |            |
|                           |                                                                                                    |                                                                                                    |                 |                     |            |
| 7                         |                                                                                                    |                                                                                                    |                 |                     |            |
|                           |                                                                                                    |                                                                                                    |                 |                     |            |
|                           |                                                                                                    |                                                                                                    |                 |                     |            |
|                           |                                                                                                    |                                                                                                    |                 | FS                  | 11:38 a.m. |
|                           |                                                                                                    |                                                                                                    |                 |                     | 18/03/2014 |